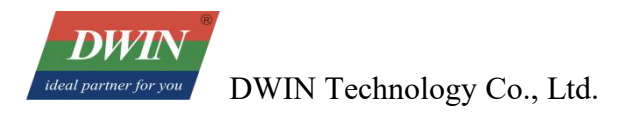

# DWIN Linux Screen Development Guide (40&43 Series and ZOS-1 Series)

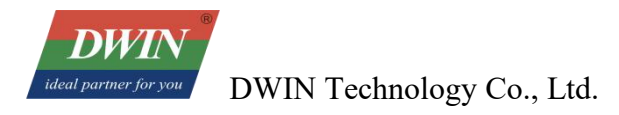

# Contents

| Chapter 1 Product Introduction                                                               | 1   |
|----------------------------------------------------------------------------------------------|-----|
| 1 OS Version                                                                                 | 1   |
| 2 Shipping List                                                                              | 1   |
| 3 Other Optional Accessories                                                                 | 1   |
| 4 Accessories Recommended for Self-Preparation                                               | 1   |
| Chapter 2 Tool Introduction                                                                  | 2   |
| 1 The Tools Provided                                                                         | 2   |
| 2 Tools Which Might Require Self-Downloading                                                 | 2   |
| Chapter 3 Debugging Method                                                                   | 3   |
| 1 Serial Port (The Operation Is the Same for 40&43 Series and ZOS-1 Series)                  | 3   |
| 2 ADB (The Operation Is the Same for 40&43 Series and ZOS-1 Series)                          | 3   |
| 3 Network Port SSH (There Are Operational Differences between 40&43 Series and ZOS-1 Series) | 4   |
| Chapter 4 Instruction Examples for Reference                                                 | 6   |
| 1 Common Instructions of 40&43 Series and ZOS-1 Series                                       | 6   |
| 2 Reference Instructions for ZOS-1 Series                                                    | 7   |
| Chapter 5 Usage Guide for the Update Package (For 40&43 Series Only)                         | .10 |
| 1 Boot LOGO Modification                                                                     | 10  |
| 2 WIFI Connection                                                                            | .11 |
| 3 Time Zone Replacement                                                                      | 12  |
| Chapter 6 Firmware Burning                                                                   | 13  |
| 1 Firmware Burning via SD Card                                                               | 13  |
| 2 Firmware Burning via USB                                                                   | 13  |
| Chapter 7 Environment Setup                                                                  | 16  |
| 1 Virtual Machine Configuration                                                              | 16  |
| 2 Toolchain Installation                                                                     | 16  |
| Chapter 8 Installation and Usage Suggestions for Qt Creator                                  | 19  |
| 1 Installation of QT Creator in Ubuntu                                                       | 19  |
| 2 QT Creator Software Interface                                                              | .19 |
| 3 Qmake Settings                                                                             | 20  |
| 4 Toolchain Settings and Compilation                                                         | 21  |
| 5 Kits Configuration                                                                         | .23 |
| 6 Environment Variable Configuration                                                         | .24 |
| 7 Online Deployment of Qt Program                                                            | 25  |
| 8 Project Compilation and Download                                                           | 31  |
| Chapter 9 Revised Version                                                                    | .36 |

# **Chapter 1 Product Introduction**

# **1 OS Version**

linux 4.19 OS: buildroot (40&43 series)

debian10 (ZOS-1 series)

# 2 Shipping List

- Standard screen\*1
- Antenna (for WIFI & Bluetooth)\*1

# **3 Optional Accessories**

You can contact the DWIN sales to purchase the following accessories:

- Camera: support DWIN-defined mipi interface horizontal display, 5mp support DWIN-defined mipi interface vertical display, 5mp
- Speaker: 8Ω2W, cable length 320mm, front-facing sound output 8Ω0.8W, cable length 180mm, side-facing sound output
- 4G module: China/India region version

European region version

Australian region version

### 4 Accessories Recommended for Self-Preparation

- 12V 2A power supply
- USB TYPE-A to TYPE-C or Micro-USB adapter cable (according to the type of USB debugging interface indicated in the device specification)
- USB flash drive
- SD card
- Network cable
- The adapter board and related wires for connecting your serial port or power supply device
- Microphone (with socket 2PIN\_1.25)
- USB driverless camera

# **Chapter 2 Tool Introduction**

### **1** The Tools Provided

- Ubuntu 22.04 virtual machine package (with QT Creator and Debian toolchain built-in, and the password is 123)
- RK3566 toolchain: buildroot version

debian version (already built into the virtual machine package, no additional download

is required)

- adb tool: adb-fastboot
- Firmware update package, it contains DWIN-V1\_0\_0.tar. Meanwhile, there is a folder with the same name inside this compressed package, which contains four files:

install.sh script file (used to write scripts for various required functions)

logo folder (used to modify the boot logo)

wpa\_supplicant.conf (the configuration file for WiFi-related functions)

emcversion (the version number of the update package)

• Burning tools: SD card burning tool: SDDiskTool\_V1.69

USB firmware burning tool: RKDevTool\_v2.93

• USB burning driver tool: DriverAssitant\_v5.1.1

### 2 Tools Which Might Require Self-Downloading

- VMware Workstation (It is recommended to use version 17)
- MobaXterm

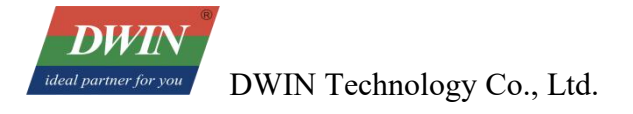

# **Chapter 3 Debugging Method**

Currently, DWIN Linux screens 40 series and ZOS-1 series support three debugging methods: serial port, ADB (recommended), and network port SSH.

### 1 Serial Port (The Operation Is the Same for 40&43 Series and ZOS-1 Series)

• Wiring example (actually subject to the interface type and definition indicated in the datasheet of the corresponding model. The debugging serial port is Serial Port 2).

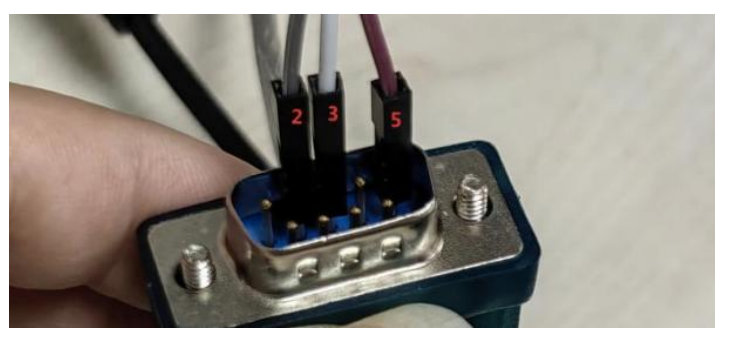

- Power on the screen.
- Install MobaXterm on the computer and open it. Click "Session" "New Session" in the top toolbar.
- Select the type "Serial".
- Modify the Serial port to the COM port found in the Device Manager.
- Set the baud rate to "1500000".
- Click "OK" and then you can start the operation.

### 2 ADB (The Operation Is the Same for the 40&43 Series and the ZOS-1 Series)

- Connect the device to the computer using a USB TYPE-A to TYPE-C or MICRO-USB adapter cable.
- Power on the screen.
- Open MobaXterm on the computer, and click "Session" "New Session" in the top toolbar.
- Select the type "Shell".
- Select the terminal shell type "Windows PowerShell".
- Select the startup directory as the directory location where the adb\_fastboot folder is located.

DWIN DWIN Technology Co., Ltd.

|      |              | 2       | X                  |                   | Ve  | ۲   | 0    | 1      |        |                 | ۲           | 8      | 얳      |    |
|------|--------------|---------|--------------------|-------------------|-----|-----|------|--------|--------|-----------------|-------------|--------|--------|----|
| SSH  | Teinet       | Rsh     | Xdmcp              | RDP               | VNC | FTP | SFTP | Serial | File   | Shell           | Browser     | Mosh   | Aws S3 | WS |
|      |              |         |                    |                   |     |     |      |        |        |                 |             |        |        |    |
| 🖽 Bi | asic Shell s | ettings |                    |                   |     |     |      |        |        |                 |             |        |        |    |
|      | 终端           | shell   | Windows            | PowerShe          | ii. | ×   |      | 自动目录   | C:\Use | rs\Admini       | strator\Des | ikti 🗖 |        |    |
|      |              |         | Constantial States | 55.64.64.64.60C.8 |     |     |      |        |        | exact exact the |             |        |        |    |
|      |              |         |                    |                   |     |     |      |        |        |                 |             |        |        |    |
|      |              |         |                    |                   |     |     |      |        |        |                 |             |        |        |    |

- Click "OK".
- $\rightarrow$  After entering ".\adb.exe shell", you can start the operation.

| PS C:\Users\Administrator\Desktop\adb | fastboot> | .\adb.exe | shell |  |
|---------------------------------------|-----------|-----------|-------|--|
| root@RK356X:/#                        |           |           |       |  |
| root@RK356X:/#                        |           |           |       |  |

# 3 Network Port SSH (There Are Operational Differences between 40&43 Series and

### **ZOS-1 Series**)

• Connect two new network cables to the router, and insert them into the network ports of the computer and the screen respectively.

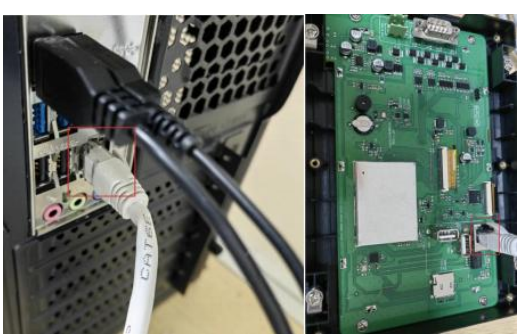

- At this time, the device will automatically assign an IP address according to DHCP.
- For the 40 series, you can check the IP address in the default demo of the device.
- For the ZOS-1 series, after entering the desktop, click the menu in the lower left corner. In the menu, click "Universal Access" "Onboard" to bring up the keyboard. It may take 2 to 3 seconds for the keyboard to load.
- Then click "System Tools" "XTerm" in the menu. Enter the command "ip addr" in the terminal, and you can see the device IP in the information of "ethe0" as shown in the following figure.

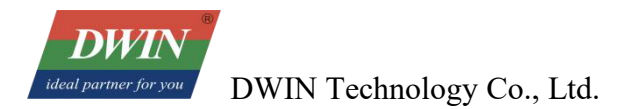

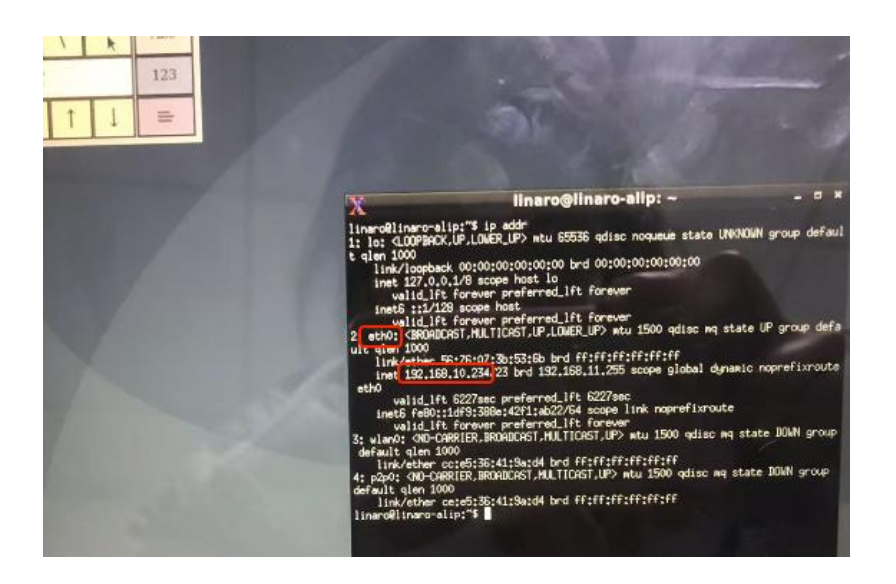

- Open MobaXterm on the computer, click "Session" "New Session" in the top toolbar, and select the type "SSH".
- Enter the device IP in the Remote host column.
- Click OK.
- At this time, power on the screen, and the following interface will be displayed.

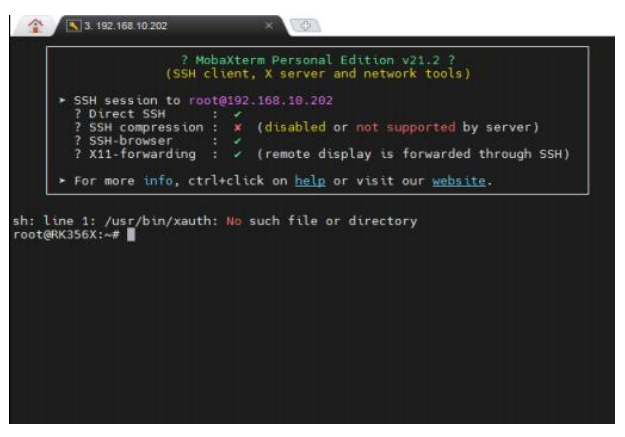

- If you are using the 40 series linux screen, first enter the username "root" and press the Enter key, then enter the password "rockchip", and you can start the operation.
- If you are using the ZOS-1 series linux screen, first enter the username "linaro" and press the Enter key, then enter the password "linaro", and you can start the operation.

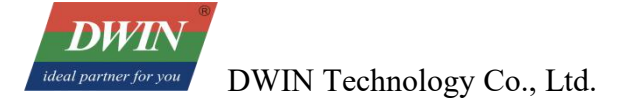

# **Chapter 4 Instruction Examples for Reference**

### 1 Common Instructions of 40&43 Series and ZOS-1 Series

• Modify the volume level

Instruction: amixer set Master 5% (0%~100%)

The numbers from 1 to 9 are for setting the volume to 10, 20, 30... respectively.

Press Shift + "+" or "-" to control the increase or decrease of the single-digit volume.

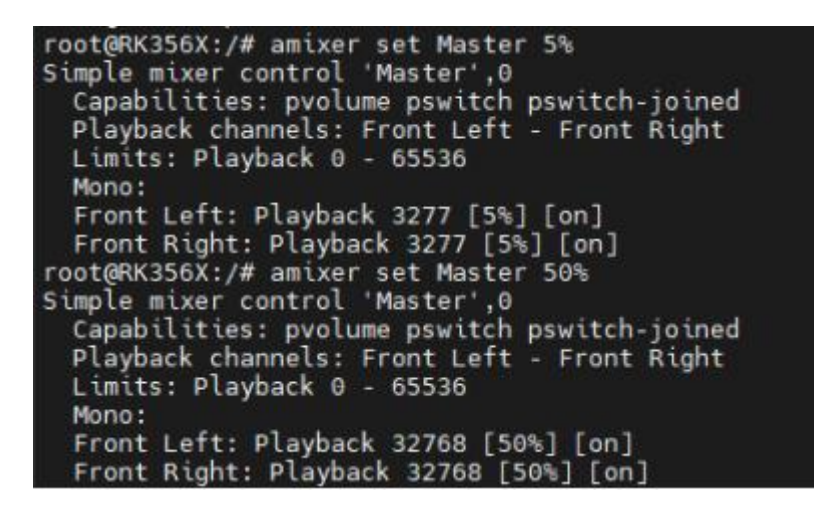

• Modify the time

The instructions are as follows:

data: check the system time

data -s: set the system time

hwclock: check the hardware clock

hwclock -w: write the system time to the hardware clock

| root@RK356X:/etc/network# da<br>Fri Sep 27 07:25:10 UTC 2024                                                                                                    | te                                                             |
|----------------------------------------------------------------------------------------------------|----------------------------------------------------------------|
| root@RK356X:/etc/network# da                                                                                                    | te -s "2023-10-10 10:10:10"                                    |
| Tue Oct 10 10:10:10 UTC 2023<br>root@RK356X:/etc/network# hw<br>Fri Sep 27 07:25:47 2024 0.<br>root@RK356X:/etc/network# hw<br>root@RK356X:/etc/network# hw<br>Tue Oct 10 10:10:35 2023 0.<br>root@RK356X:/etc/network# | clock<br>000000 seconds<br>clock -w<br>clock<br>000000 seconds |

• Modify the boot LOGO

Create a folder named "logo" on your computer. Prepare two BMP format pictures (a maximum of two pictures, not a boot animation), name them "logo" and "logo\_kernel" respectively, and put them into the "logo" folder. Then, copy the "logo" folder to a USB flash drive. Finally, insert the USB flash drive into the USB port of the

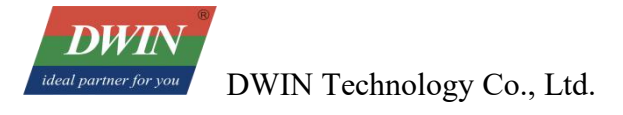

device.

Open MobXterm on the computer, type "df -h" and then press the Enter key. You can see the mounted devices. Locate the path of the USB flash drive (you can confirm it by plugging in and unplugging the USB flash drive). For example:

| root@RK356X:/# | df -h |      |       |      |               |
|----------------|-------|------|-------|------|---------------|
| Filesystem     | Size  | Used | Avail | Use% | Mounted on    |
| /dev/root      | 5.9G  | 650M | 5.0G  | 12%  | 1             |
| devtmpfs       | 972M  | Θ    | 972M  | 0%   | /dev          |
| tmpfs          | 981M  | 140K | 981M  | 1%   | /tmp          |
| tmpfs          | 981M  | 284K | 981M  | 1%   | /run          |
| tmpfs          | 981M  | Θ    | 981M  | 0%   | /dev/shm      |
| /dev/mmcblk0p7 | 123M  | 13M  | 104M  | 11%  | /oem          |
| /dev/mmcblk0p8 | 991M  | 52K  | 941M  | 1%   | /userdata     |
| /dev/sda1      | 29G   | 79M  | 29G   | 1%   | /media/udisk0 |

Replace the part with the red background in the following command with the path of the USB flash drive, and then run this command either in the MobaXterm session window created in the third chapter or in the terminal of the Debian device.

mkdir -p /userdata/custom\_logo cp -r /media/udis0/logo/\* /userdata/custom\_logo

### 2 Reference Instructions for ZOS-1 Series

#### • Wi-Fi

Search for Wi-Fi

| nmeli | dev wifi list |                     |                    |       |      |            |        |      |           |
|-------|---------------|---------------------|--------------------|-------|------|------------|--------|------|-----------|
|       | root@l'       | inaro-alip:/# nmcli | dev wifi list      | MODE  | CHAN | RATE       | STGNAL | BARS | SECURITY  |
|       | IN-03L        | 88:25:93:5D:7E:4A   | DWIN-813           | Infra | 6    | 405 Mbit/s | 57     | DARS | WPA1 WPA2 |
|       |               | D0:76:E7:12:13:B0   | TP-LINK 13B0       | Infra |      | 405 Mbit/s | 47     | 100  |           |
|       |               | 4C:10:D5:3B:A2:88   | 2.4G-AP            | Infra |      | 405 Mbit/s | 39     |      | WPA1 WPA2 |
|       |               | 0A:71:90:37:CE:22   | DIRECT-OAKWIOKmsPK | Infra |      | 130 Mbit/s | 34     |      | WPA2      |
|       |               | 32:24:A9:07:D9:FA   | DIRECT-fa-HP 8133  | Infra |      | 65 Mbit/s  | 32     |      | WPA2      |

#### Show Wi-Fi connections

nmeli connection show

| root@linaro-alip:/#<br>NAME | INTERPORT INTERPORT INTERPORT        | TYPE     | DEVICE |
|-----------------------------|--------------------------------------|----------|--------|
| DWTN-813                    | 395e7634-bfbc-4753-8b25-728ed626b979 | wifi     | n2n0   |
| 4G-UFI-6C37                 | d46bd0d3-4edb-403b-9473-e36f7cd089be | wifi     |        |
| ASCC                        | eb4046a1-850f-483e-abe0-ec8633c2b37b | wifi     |        |
| DIRECT-fa-HP 8133           | 8bf27efd-170d-41f4-a442-1414f94937ee | wifi     |        |
| Wired connection 1          | 861bbc46-b69b-3fb9-a164-62e11d3f07fa | ethernet |        |

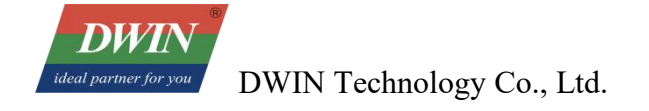

#### Delete Wi-Fi connections

nmcli con delete id "DWIN-813" root@linaro-alip:/# nmcli con show NAME UUID Wired connection 1 861bbc46-b69b-3fb9-a164-62e11d3f07fa ethernet --

#### Add a new Wi-Fi connection

| nmcli dev wifi connect "DWIN-813" passw                                                                                         | vord "123456"                                                                                                    |                                                         |                                                 |                |
|----------------------------------------------------------------------------------------------------|----------------------------------------------------------------------------------------------------|---------------------------------------------------------|-------------------------------------------------|----------------|
| root@linaro-alip:/<br>NAME<br>DWIN-813<br>Wired_connection 1                                                                    | <pre># nmcli con show UUID f6caf5d7-e52d-4352-8b50-71d0596 861bbc46-b69b-3fb9-a164-62e11d3</pre>                                                                                                    | 39f45 1<br>f07fa 0                                      | TYPE<br>wifi<br>ethernet                        | DEVICE<br>p2p0 |
| root@linaro-alip:/#<br>Device 'p2p0' succes<br>root@linaro-alip:/#<br>NAME<br>Redmi K50 Ultra<br>DWIN-813<br>Wired connection 1 | nmcli dev wifi connect "Redmi K50 Ult<br>sfully activated with '7f8d8286-c80c-<br>nmcli con show<br>UUID<br>7f8d8286-c80c-418e-9713-2182f94ba6d8<br>5a5575b3-b114-4d02-ba83-44700aa4286e<br>861bbc46-b69b-3fb9-a164-62e11d3f07fa | ra" pass<br>418e-971<br>TYPE<br>wifi<br>wifi<br>etherne | word "<br>3-2182f94b<br>DEVICE<br>p2p0<br><br>t | a6d8'.         |

Before adding a new Wi-Fi connection, you need to delete other invalid connections.

• 4G Network

nmcli con add type gsm ifname "xxx" con-name "xxx"

lsusb: check if the 4G module has been successfully loaded.

| root | t@li | naro-al | ip:/# | lsı | usb       |        |             |                |      |         |
|------|------|---------|-------|-----|-----------|--------|-------------|----------------|------|---------|
| Bus  | 006  | Device  | 001:  | ID  | 1d6b:0003 | Linux  | Foundation  | 3.0 root hub   |      |         |
| Bus  | 005  | Device  | 001:  | ID  | 1d6b:0002 | Linux  | Foundation  | 2.0 root hub   |      |         |
| Bus  | 004  | Device  | 001:  | ID  | 1d6b:0001 | Linux  | Foundation  | 1.1 root hub   |      |         |
| Bus  | 002  | Device  | 006:  | ID  | 2c7c:6005 | Quecte | el Wireless | Solutions Co., | Ltd. | Android |
| Bus  | 002  | Device  | 001:  | ID  | 1d6b:0002 | Linux  | Foundation  | 2.0 root hub   |      |         |
| Bus  | 003  | Device  | 001:  | ID  | 1d6b:0001 | Linux  | Foundation  | 1.1 root hub   |      |         |
| Bus  | 001  | Device  | 001:  | ID  | 1d6b:0002 | Linux  | Foundation  | 2.0 root hub   |      |         |

ifname "": nmcli d

| root@linaro-al | .ip:/# nmcl | id           |            |
|----------------|-------------|--------------|------------|
| DEVICE         | TYPE        | STATE        | CONNECTION |
| ttyUSB2        | gsm         | disconnected |            |
| ргро           | wifi        | disconnected |            |
| wlan0          | wifi        | disconnected |            |
| p2p-dev-p2p0   | wifi-p2p    | disconnected |            |
| p2p-dev-wlan0  | wifi-p2p    | disconnected |            |
| eth0           | ethernet    | unavailable  |            |
| lo             | loopback    | unmanaged    |            |

con-name "": customize the connection name so that it can be quickly referenced during subsequent operations.

| root@linaro-alip:/#<br>Connection '4g' (a8<br>root@linaro-alip:/# | nmcli con add type gsm ifname "ttyUSB<br>4b4365-bc93-4995-937a-76459346f4fe) su<br>nmcli connection show | 2" con-nam<br>ccessfully | e "4g"<br>added. |
|-------------------------------------------------------------------|----------------------------------------------------------------------------------------------------|--------------------------|------------------|
| NAME                                                              | UUID                                                                                                    | TYPE                     | DEVICE           |
| 4g<br>Wired connection 1                                          | a84b4365-bc93-4995-937a-76459346†4†e<br>1613a081-861c-3fc0-8c51-9a49a8f9b1a1                             | gsm<br>ethernet          | ttyUSB2          |

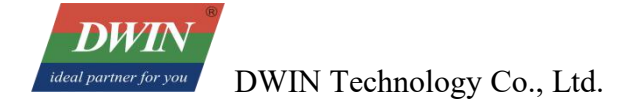

#### Priorityw: wired connection > wifi > 4g

| root@linaro-alip:/# | nmcli connection show                |          |         |
|---------------------|--------------------------------------|----------|---------|
| NAME                | UUID                                 | TYPE     | DEVICE  |
| Wired connection 1  | 1613a081-861c-3fc0-8c51-9a49a8f9b1a1 | ethernet | eth0    |
| DWIN-813            | 546801f5-c6b0-4732-b7d7-e8a8fcd8bb14 | wifi     | p2p0    |
| 4q                  | a84b4365-bc93-4995-937a-76459346f4fe | qsm      | ttyUSB2 |

#### • Bluetooth

Run the instruction "bluetoothctl" to enter the Bluetooth settings interface.

scan on

| [bluetooth]# scan on                                        |
|-------------------------------------------------------------|
| Discovery started                                           |
| [mCHGm] Controller F0:A8:82:32:02:11 Discovering: yes       |
| [ NEW ] Device 41:AB:9A:FE:A7:B6 41-AB-9A-FE-A7-B6          |
| [ NEW ] Device 6C:A5:9D:3B:67:EA 6C-A5-9D-3B-67-EA          |
| [ NEW ] Device 5C:F1:A1:4D:2E:68 5C-F1-A1-4D-2E-68          |
| [_NEW_] Device 5C:60:BA:FC:9F:87 5C-60-BA-FC-9F-87          |
| [ NEW ] Device 4A:51:B0:04:54:D3 4A-51-B0-04-54-D3          |
| [ NEW ] Device 6D:02:91:26:E0:CA 6D-02-91-26-E0-CA          |
| [ NEW ] Device 7E:65:4D:A7:45:17 7E-65-4D-A7-45-17          |
| [ NEW ] Device 53:41:48:A4:AD:50 53-41-48-A4-AD-50          |
| [ NEW ] Device 65:15:7F:50:CC:63 65-15-7F-50-CC-63          |
| [ NEW ] Device A4:C1:38:BD:1A:69 LYWSD03MMC                 |
| [『NEW』] Device 48:02:86:8E:2C:7F 真我GT Neo2                  |
| [mNEWm] Device 52:80:54:7E:9F:5D 52-B0-54-7E-9F-5D          |
| [ NEW ] Device EC:30:B3:40:0D:E2 1502026941的Redmi K50 Ultra |
| [FCHGF] Device 48:02:86:8E:2C:7F LegacyPairing: yes         |
| [mNEWm] Device 7E:4A:C4:4B:41:6C 7E-4A-C4-4B-41-6C          |

scan off

pair [dev]

| [bluetooth]# pair EC:30:B3:40:0D:E2                                                         |
|---------------------------------------------------------------------------------------------|
| Attempting to pair with EC:30:B3:40:0D:E2                                                   |
| [m]DELm] Device 41:AB:9A:FE:A7:B6 41-AB-9A-FE-A7-B6                                         |
| [mDELm] Device 5C:F1:A1:4D:2E:68 5C-F1-A1-4D-2E-68                                          |
| [mDELm] Device 5C:60:BA:FC:9F:87 5C-60-BA-FC-9F-87                                          |
| [m]DELm] Device 6C:A5:9D:3B:67:EA 6C-A5-9D-3B-67-EA                                         |
| [m]DELm] Device 4A:51:B0:04:54:D3 4A-51-B0-04-54-D3                                         |
| [ CHG ] Device EC:30:B3:40:0D:E2 Connected: yes                                             |
| Request confirmation                                                                        |
| [agent] Confirm passkey 074696 (yes/no): [ DEL ] Device 7E:65:4D:A7:45:17 7E-65-4D-A7-45-17 |
| [agent] Confirm passkey 074696 (yes/no): [mDELm] Device 53:41:48:A4:AD:50 53-41-48-A4-AD-50 |
| [agent] Confirm passkey 074696 (yes/no): [ DEL ] Device 65:15:7F:50:CC:63 65-15-7F-50-CC-63 |
| [agent] Confirm passkey 074696 (yes/no): [mDELm] Device 6D:02:91:26:E0:CA 6D-02-91-26-E0-CA |
| [agent] Confirm passkey 074696 (yes/no): [mDELm] Device A4:C1:38:BD:1A:69 LYWSD03MMC        |
| [agent] Confirm passkey 074696 (yes/no): [ DEL ] Device 52:80:54:7E:9F:5D 52-80-54-7E-9F-5D |
| [agent] Confirm passkey 074696 (yes/no): [ DEL ] Device 7E:4A:C4:4B:41:6C 7E-4A-C4-4B-41-6C |
| [agent] Confirm passkey 074696 (yes/no): [                                                  |
| [agent] Confirm passkey 074696 (yes/no): yes                                                |
|                                                                                             |
|                                                                                             |
| Enclient Doubles EC(20) D2(40) 00 (E2 Corputeeo Doce Lucet was                              |

[ CHG ] Device EC:30:B3:40:0D:E2 ServicesResolved: yes [ CHG ] Device EC:30:B3:40:0D:E2 Paired: yes Pairing successful [ CHG ] Device EC:30:B3:40:0D:E2 ServicesResolved: no [ CHG ] Device EC:30:B3:40:0D:E2 Connected: no

connect [dev]

[bluetooth]# connect EC:30:B3:40:0D:E2
Attempting to connect to EC:30:B3:40:0D:E2
[mCHGm] Device EC:30:B3:40:0D:E2 Connected: yes
Connection successful
[mCHGm] Device EC:30:B3:40:0D:E2 ServicesResolved: yes
[1502026941BiRedmi K50 Ultral#]

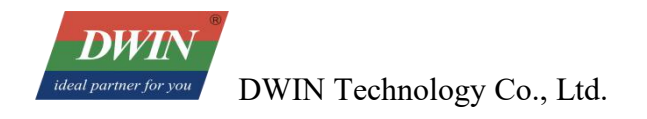

trust [dev]

[1502026941的Redmi K50 Ultra]# trust EC:30:B3:40:0D:E2 [同CHG同] Device EC:30:B3:40:0D:E2 Trusted: yes Changing EC:30:B3:40:0D:E2 trust succeeded

# Chapter 5 Usage Guide for the Update Package (For 40&43 Series Only)

### **1 Boot LOGO Modification**

Open the folder named "update" provided by our company, then open the folder named "DWIN\_V1-0-0", and you can see a folder named "logo".

|   | 名称                   | 修改日期            | 类型     |   | 大小   |  |
|---|----------------------|-----------------|--------|---|------|--|
|   | logo                 | 2024/8/23 11:36 | 文件夹    |   |      |  |
|   | emcversion           | 2024/8/23 13:27 | 文件     |   | 1 KB |  |
| 8 | install              | 2024/8/23 11:42 | SH 源文件 |   | 1 KB |  |
|   | /// emcversion - 记事本 | z.              | - 0    | × | 1    |  |
|   | 文件(F) 编辑(E) 格式(      | O) 查看(V) 帮助(H)  |        |   |      |  |
|   | DWIN V1-0-0          |                 |        | ~ |      |  |

Prepare two BMP format pictures (a maximum of two pictures, not a boot animation), name them "logo" and "logo\_kernel" respectively, and put them into the "logo" folder.

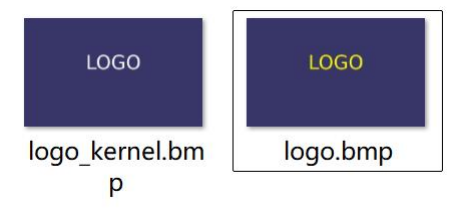

Open the install script file and add the following code to the script file:

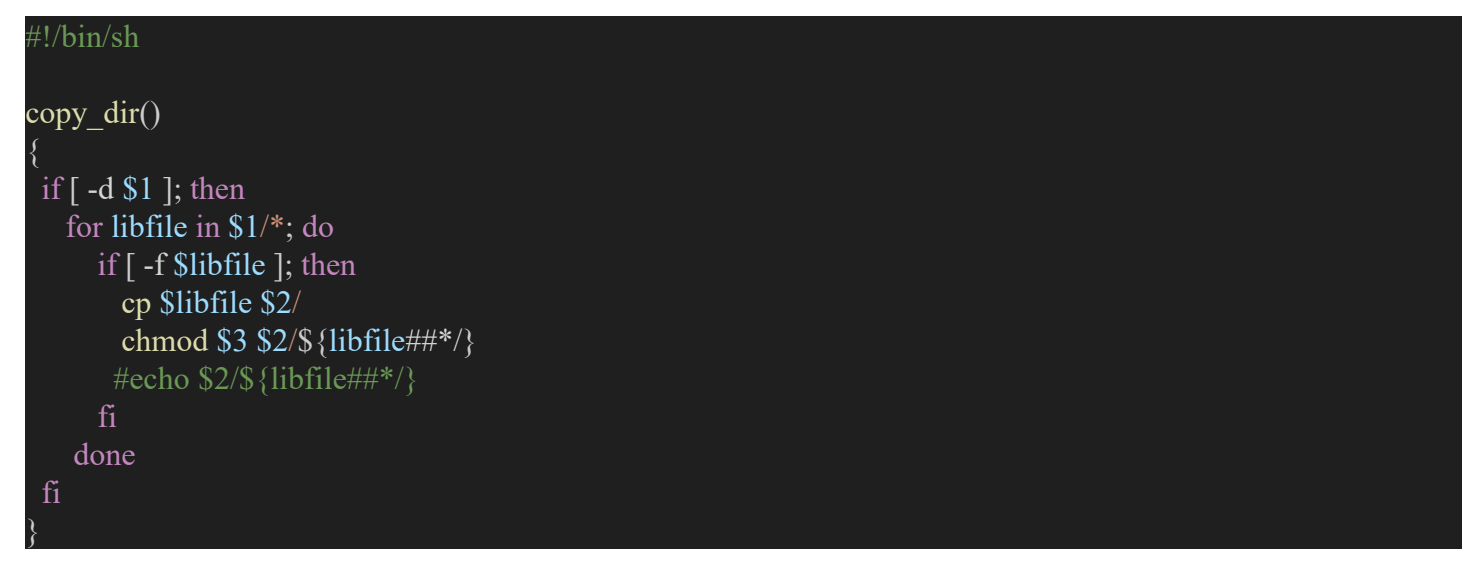

#### instdir=\$(cd `dirname \$0`; pwd)

#cp \$instdir/emcversion /etc/

#cp -f \$instdir/lib/libqlinuxfb.so /usr/local/Qt\_5.12.5/plugins/platforms/ #chmod 755 /usr/local/Qt\_5.12.5/plugins/platforms/libqlinuxfb.so

#cp -f \$instdir/etc/runqt /etc/ #chmod 777 /etc/runqt

mkdir -p /userdata/custom\_logo cp -r \$instdir/logo/\* /userdata/custom\_logo

#### sync

#\$instdir/serio app

Save it. Then, compress the DWIN\_V1-0-0 folder into a tar format. (It is not recommended to use Bandizip, as the hierarchy of the compressed package generated by it will be incorrect. For Windows 11 systems, you can use the default system compression tool. For other Windows system versions, it is recommended to use the 7zip compression tool.) Store the compressed file in the "update" folder. After that, put the "update" folder into the USB flash drive

Insert the USB flash drive into the Linux screen and power it on again. Wait until the upgrade progress bar turns green, which indicates that the update is successful. Then, it will automatically shut down. At this time, remove the USB flash drive and power it on again.

### **2 WIFI Connection**

Open the folder named "update" provided by our company, and then open the folder named "DWIN\_V1-0-0". You can see the code file named "wpa supplicant.conf".

The code is shown in the following figure. The content marked by the red box is the Wi-Fi name, and the content marked by the blue box is the Wi-Fi password. Users can modify the content within the double quotes according to the actual situation.

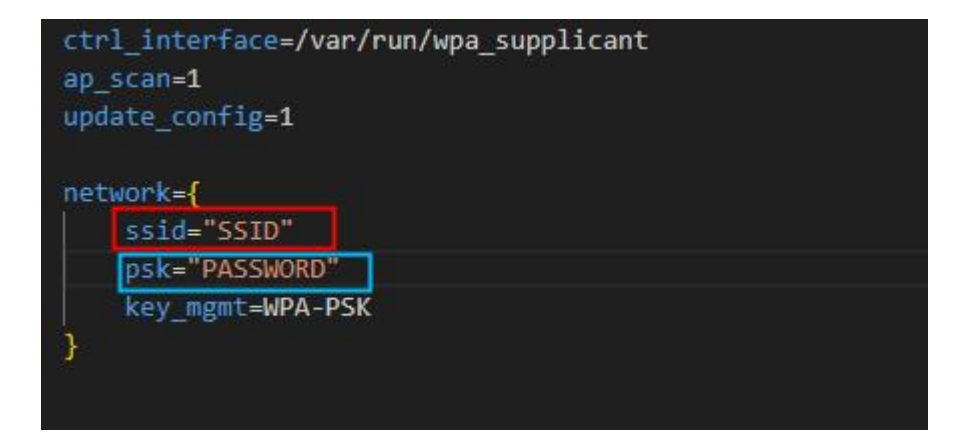

#### Save it after making the modifications.

| 10 > update > DWIN_V1-0-0 > |                 |         | ~    | Ō |
|-----------------------------|-----------------|---------|------|---|
| 名称 ^                        | 修改日期            | 类型      | 大小   |   |
| logo                        | 2024/8/28 17:49 | 文件夹     |      |   |
| emcversion                  | 2024/8/23 21:27 | 文件      | 1 KB |   |
| install                     | 2024/8/23 19:42 | SH 源文件  | 1 KB |   |
| wpa_supplicant.conf         | 2024/8/28 17:29 | CONF 文件 | 1 KB |   |

Then open the install.sh file and add the code within the following green box.

| mkd | <pre>lir -p /userdata/custom_logo</pre>       |     |
|-----|-----------------------------------------------|-----|
| ср  | -r \$instair/iogo/~ /userdata/custom_i        | ogo |
| ср  | <pre>\$instdir/wpa_supplicant.conf /etc</pre> |     |
| syn | ic                                            |     |

Save it. Then, compress the DWIN\_V1-0-0 folder into a tar format. (It is not recommended to use Bandizip, as the hierarchy of the compressed package generated by it will be incorrect. For Windows 11 systems, you can use the default system compression tool. For other Windows system versions, it is recommended to use the 7-zip compression tool.) Store the compressed file in the "update" folder. After that, put the "update" folder into the USB flash drive

Insert the USB flash drive into the Linux screen and power it on again. Wait until the upgrade progress bar turns green, which indicates that the update is successful. Then, it will automatically shut down. At this time, remove the USB flash drive and power it on again.

### **3** Time Zone Replacement

Open the folder named "update" provided by our company, then open the folder named "DWIN\_V1-0-0". You'll find a script file named "install.sh". Add the following code to this script file.

ln -sf /usr/share/zoneinfo/Asia/Shanghai /etc/localtime

Here, the time zone is set as Shanghai as an example. You can change it according to your

#### needs./Asia/Shanghai

Save it. Then, compress the DWIN\_V1-0-0 folder into a tar format. (It is not recommended to use Bandizip, as the hierarchy of the compressed package generated by it will be incorrect. For Windows 11 systems, you can use the default system compression tool. For other Windows system versions, it is recommended to use the 7-zip compression tool.) Store the compressed file in the "update" folder. After that, put the "update" folder into the USB flash drive

Insert the USB flash drive into the Linux screen and power it on again. Wait until the upgrade progress bar turns green, which indicates that the update is successful. Then, it will automatically shut down. At this time,

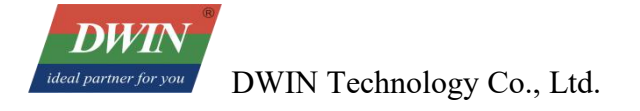

remove the USB flash drive and power it on again.

# **Chapter 6 Product Introduction**

### 1 Firmware Burning via SD Card

- When upgrading the firmware using an SD card, you need to write the firmware to the SD card using a tool on a computer. Currently, this operation can only be completed on a Windows operating system.
- Insert the card reader with the loaded SD card into the USB port of your computer. Open SDDiskTool\_v1.69, and first select this card reader. Check the "Firmware Upgrade" box, then click "Select Firmware" to find the firmware to be programmed.

|     | Mass Storage Device USB Device 14.4G 🗸 🗸      |              |
|-----|-----------------------------------------------|--------------|
| 第二步 | :选择功能模式 firmware upgrade                      | 1            |
| ſ   | ☑ 固件升级 □ PCBA测试 □ S                           | 印启动          |
| 第三步 | :选择升级固件                                       | <u> 注意 3</u> |
|     | D:\DMG19108C156-40WTCZOS-1_20250103\DMG19108i | 选择固件         |
| 第四步 | :选择Demo数据(可选) select fi                       | rmware       |
|     |                                               | 选择Demo       |
|     | nanananananananananananananananananana        |              |
|     |                                               | 开始创建         |

- After clicking "Create", just wait until the progress is completed.
- Remove the SD card and insert it into the SD card slot of the device. Power on the device with 12V DC. The screen will automatically start the upgrade. After the upgrade is completed, remove the SD card. The screen will automatically restart, indicating that the process is finished.

### 2 Firmware Burning via USB

• If it's the first time for the computer used for programming to perform the programming operation, you need to install the driver. Open the "DriverAssitant\_v5.1.1" folder of the USB programming driver tool we provided, click on "DriverInstall.exe", and then complete the installation according to the prompts.

*DWIN ideal partner for you* DWIN Technology Co., Ltd.

• Open RKDevTool\_v2.93, click on the second tab "Upgrade Firmware", then click on "Firmware" and upload the img firmware package that needs to be programmed.

| 瑞芯微开发工具 v2.93     「「」     「」     「」     Upgrad     」              | e firmware                      |                                  |                                                   |                | ×   | - | × |
|-------------------------------------------------------------------|---------------------------------|----------------------------------|---------------------------------------------------|----------------|-----|---|---|
| 下载镜像 <u>升级固件</u> 高级功能<br>固件 升级 切<br>Firmware 2<br>固件版本: 1.0.00 Lo | 查找范围(I): [<br>[<br>[<br>最近使用的项目 | <mark>」</mark> DMG19108C18<br>名称 | 56-40WTCZOS-1_20250103 ~<br>^<br>3C156-40WTCZOS-1 |                |     |   |   |
| 固件:<br>D:\DMG19108C154                                            | 桌面                              |                                  |                                                   |                |     |   |   |
|                                                                   |                                 | c                                |                                                   | 4 0            | pen |   |   |
| 发现一个LOAD                                                          | WPS网盘<br>了                      | ζ件名(N):<br>ζ件类型(T):              | Firmware(*.img), Loader(*.bin)                    | ✓ 打开(û<br>✓ 取消 |     |   |   |

Next, first use a USB cable to connect the device to the computer, and then power on the device with 12V DC. At this time, the RKDevTool will display the status "Found an ADB device".

| 🗙 瑞芯微开发工具 v2.93                                                    |      | × |
|--------------------------------------------------------------------|------|---|
| 下載遺像升級固件高級功能                                                       |      |   |
| <b>固件</b> 升级 切换                                                    |      |   |
| Upgrade<br>固件版本: 1.0.00 Loader版本: 1.01 芯片信息: RK3568                |      |   |
| 固件: D:\DMG19108C156-40WTCZOS-1_20250103\DMG19108C156-40WTCZOS-1.im |      |   |
|                                                                    |      |   |
|                                                                    |      |   |
|                                                                    |      |   |
|                                                                    |      |   |
|                                                                    |      |   |
| Found a LOADER device                                              |      |   |
| 发现一个LOADER设备 1-7-3 :LOADER ~                                       | <br> |   |

DWIN Technology Co., Ltd.

• Click the switching function of the tool, and wait until the status of the tool is updated to "Found a LOADER device". At this time, you can click "Upgrade" and wait for the progress to be completed. After the burning is finished, the device will restart.

|                           |                                               |                         |         |     |            | 0 |
|---------------------------|-----------------------------------------------|-------------------------|---------|-----|------------|---|
| 测试设备开                     | ·始                                            |                         |         |     |            |   |
| 测试设备成                     | 功                                             |                         |         |     |            |   |
| 校验芯片开                     | 始                                             |                         |         |     |            |   |
| 校验芯片成                     | 功                                             |                         |         |     |            |   |
| 获取FlashI                  | nfo开始                                         |                         |         |     |            |   |
| 获取FlashI                  | nfo成功                                         |                         |         |     |            |   |
| 准备IDB开如                   | 台                                             |                         |         |     |            |   |
| 准备IDB成功                   | ታ                                             |                         |         |     |            |   |
| 下载IDB开如                   | 台                                             |                         |         |     |            |   |
| 下载IDB成功                   | ካ                                             |                         |         |     |            |   |
|                           | th⇔                                           |                         |         |     |            |   |
| 卜载固件升                     | XH                                            |                         |         |     |            |   |
| 下载 <b>首</b> 件 升<br>正在下载 固 | ×н<br> { <mark> </mark> =(3%)                 | 1                       |         |     |            |   |
| 下载 回 件 升<br>正在下载 固        | ×⊨<br>⊯≢(3%)<br>Wait i                        | ]<br>until it re        | aches 1 | 00% |            |   |
| 下载 回 件 升<br>正在下载 固        | ×⊨<br>([≢(3%)<br>Wait (                       | ]<br>until it re        | aches 1 | 00% | ).         |   |
| 下载 回 件 开<br>正在下载 固        | ∦<br>ff <mark>≢(3%)</mark><br>Wait ∣          | ]<br>until it re        | aches 1 | 00% | þ.         |   |
| ▶ 較固件井<br>正在下载固           | ₩<br>f <mark>F(3%)</mark><br>Wait (           | ]<br>until it re        | aches 1 | 00% |            |   |
| 下载 首件 升<br>正在下载 固         | ₩<br>( <mark>1</mark> (3%)<br>Wait (          | <b>]</b><br>until it re | aches 1 | 00% |            |   |
| 下载 <u>间</u> 件升<br>正在下载固   | ₩<br>₩ <mark>=</mark> (3%)<br>Wait            | <b>]</b><br>until it re | aches 1 | 00% | <b>)</b> . |   |
| 下载 回 件 开<br>正 在 下 载 固     | ₩<br> ( <mark>= (3%)</mark><br> ( <b>Vait</b> | ]<br>until it re        | aches 1 | 00% | þ.         |   |
| 下载 <u>固</u> 件开<br>正在下载固   | ₩<br>( <mark>1</mark> = (3%)<br>Wait          | ]<br>until it re        | aches 1 | 00% | b.         |   |

# Chapter 7 Environment Setup

### 1 Virtual Machine Configuration

- Self-download and install VMware Workstation.
- After the installation is completed, click "File" in the menu bar, then select "Open", and finally choose the Ubuntu 22.04 virtual machine package.
- Start the virtual machine and enter the password 123 to log in.

### **2** Toolchain Installation

- If you are using the firmware provided by DWIN, we have already packaged the debian version toolchain required for the ZOS-1 series and placed it on the desktop.
- If you are using the 40 series screens, please follow the commands below. Drag and drop the downloaded buildroot version toolchain onto the ubuntu desktop, then extract and install it.
- In some cases, you may find that the toolchain you successfully dragged and dropped doesn't appear. This is because the dragged and dropped files are stored in the virtual machine at ~/.cache/vmware/drag\_and\_drop/. This is a hidden folder, and generally, we don't have access to it. Therefore, we need to create a folder on the desktop to store the dragged and dropped toolchain.

At this point, you can open the terminal of the ubuntu virtual machine and enter the following commands in sequence:

rm -rf ~/.cache/vmware/drag\_and\_drop #Delete the original cache directory mkdir -p ~/Desktop/drag\_and\_drop #Create a new directory on the desktop ln -s ~/Desktop/drag\_and\_drop ~/.cache/vmware/drag\_and\_drop #Create a symbolic link

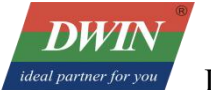

DWIN Technology Co., Ltd.

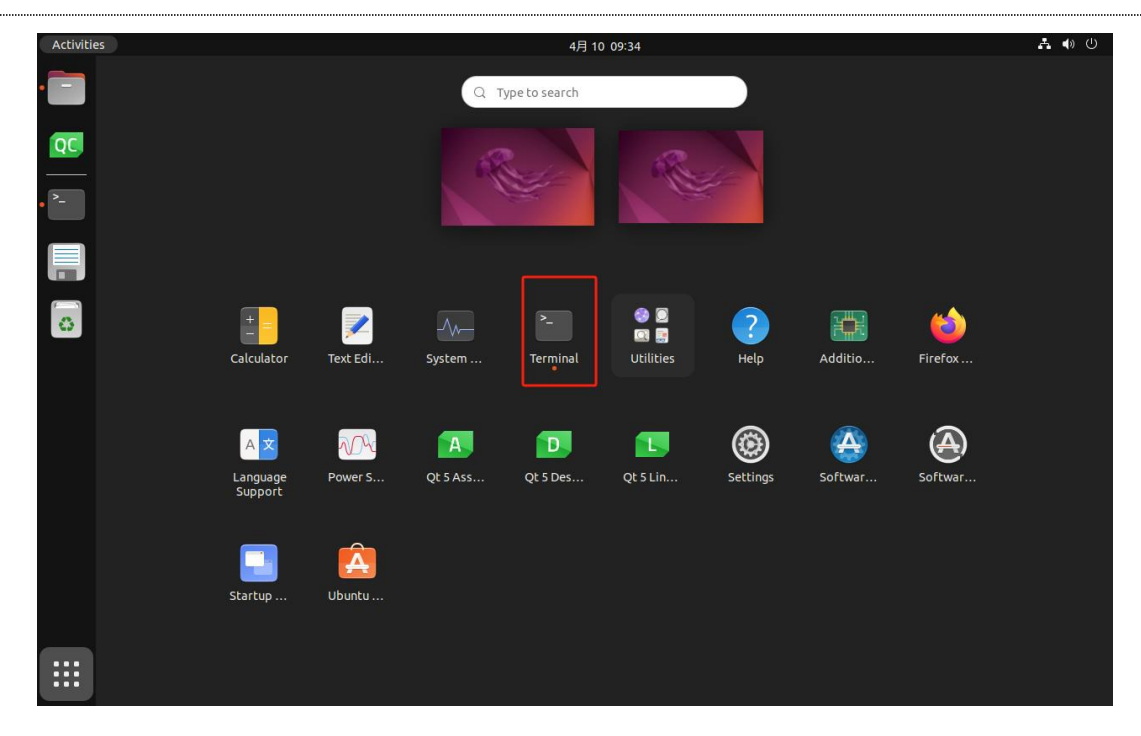

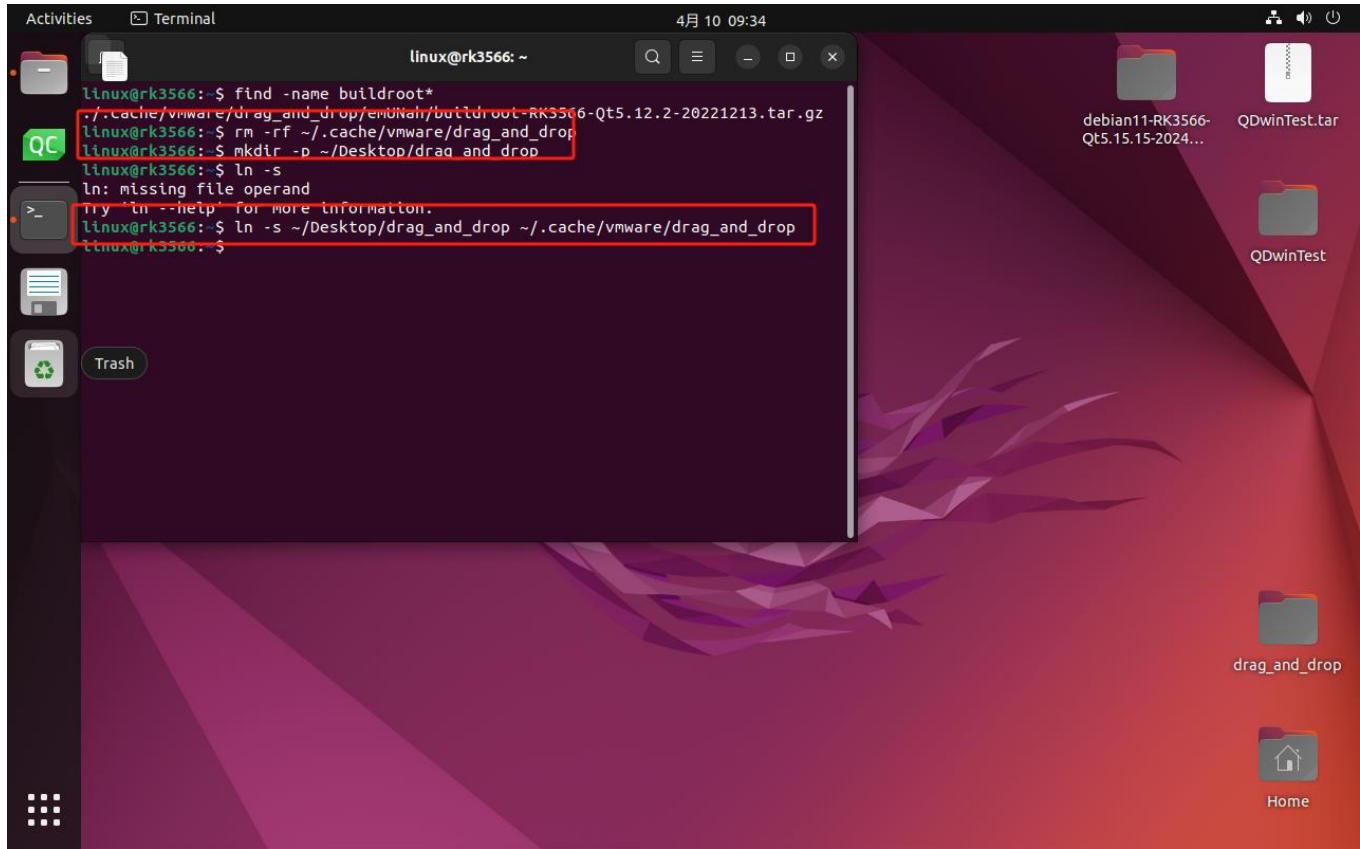

In this way, a folder named "drag\_and\_drop" will appear on the desktop. The dragged and dropped files will directly appear in the folder with the path ~/Desktop/drag\_and\_drop.

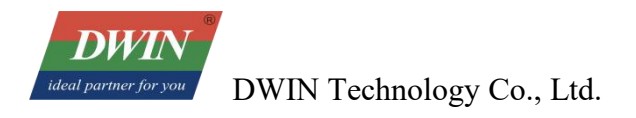

.....

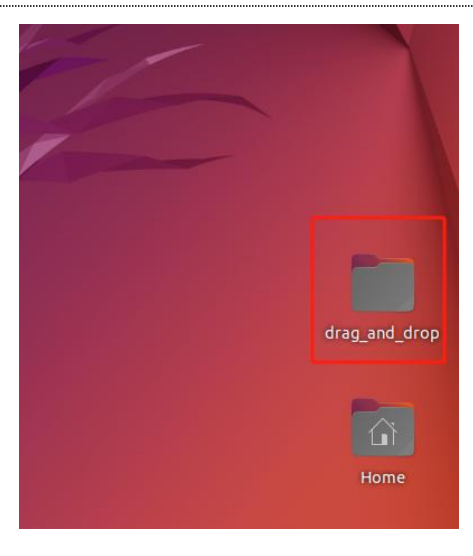

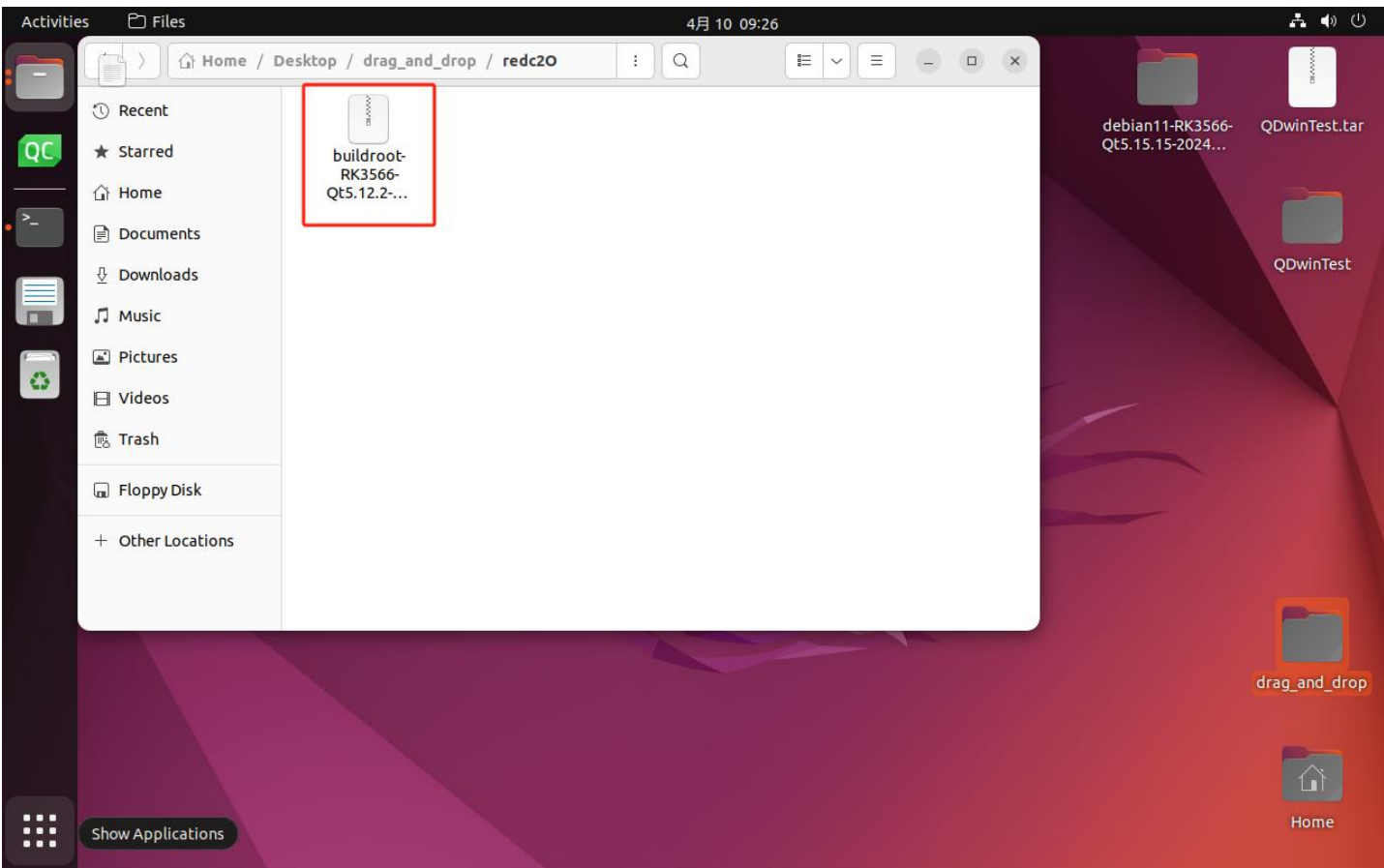

# **Chapter 8 Installation and Usage Suggestions for QT Creator**

If you are using the ubuntu virtual machine file provided by DWIN and need to develop products in the ZOS-1 series, the virtual machine already contains the pre-configured Qt Creator. You can skip Subsections 1-5 of this chapter and directly click on Section 6 to start the compilation.

If you are using the ubuntu virtual machine file provided by DWIN and need to develop products in the 40&43 series, you need to start configuring the toolchain from Subsection 3 of this chapter before performing operations such as compilation.

If you create the ubuntu virtual machine by yourself, please read the entire content of this chapter.

### 1 Installation of Qt Creator in Ubuntu

Enter sudo apt install qtcreator in the Ubuntu terminal.

### 2 QT Creator Software Interface

| Activitie | es 🔍        | Qt Creator                                                               | 4月 7 10:37                                                                 | L 🗣 🕛     |
|-----------|-------------|--------------------------------------------------------------------------|----------------------------------------------------------------------------|-----------|
|           |             |                                                                          | DwinTest - Qt Creator                                                      | – ā x     |
|           | 文件(E)       | 编辑(E) <u>V</u> iew 构建(B) 调试(D                                            | ) <u>A</u> nalyze 工具( <u>T</u> ) 控件( <u>W</u> ) 帮助( <u>H</u> )             |           |
|           |             |                                                                          |                                                                            |           |
| QC        | x迎          | Projects                                                                 | Sessions 🗘 Manage Projects 🕂 New 🕞 Open                                    |           |
|           | <b>.</b>    | 示例                                                                       | 1 default (current session) 1 DwinTest<br>~/Desktop/QDwinTest/DwinTest.pro |           |
| 0         |             | 教程                                                                       |                                                                            |           |
|           | ₩+<br>Debug | Marketplace                                                              |                                                                            |           |
|           | 项<br>项目     | New to Ot?                                                               |                                                                            |           |
|           | 帮助          | Learn how to develop your<br>own applications and<br>explore Qt Creator. |                                                                            |           |
|           |             | Get Started Now                                                          |                                                                            |           |
|           | DwinTest    | ⊻ Get Qt                                                                 |                                                                            |           |
|           | <b>_</b> ,  | L Qt Account                                                             |                                                                            |           |
|           | Debug       | Online Community                                                         |                                                                            |           |
|           |             | Blogs                                                                    |                                                                            |           |
|           |             | 😮 User Guide                                                             |                                                                            |           |
|           | 1           | P. Type to locate (Ctrl                                                  | 1 问题 2 Search R 3 应用程序 4 编译输出 5 QML De 6 概要信息 7 Version 8 Test             | Res 🗢 📑 🔲 |

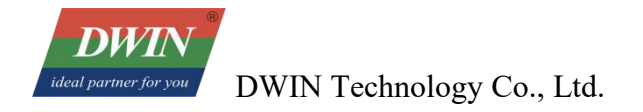

# **3** Qmake Settings

Select "Tools" - "Options" - "Kits", then click "Qt versions" and click "Add".

Qmake is generally located in the "local/Qt - 5.12.2/bin/" directory of the toolchain folder.

| Activiti | es 😡  | Qt Creator             |                    | 4月 10 10:07                                                                                                    | A 🔹 🖱 |
|----------|-------|------------------------|--------------------|----------------------------------------------------------------------------------------------------|-------|
|          |       |                        |                    | Qt Creator                                                                                                    | - ē × |
|          | 文件(E) | 编辑(E) <u>V</u> ie      | とう (の) (の) (の) (の) | abze TEIM 放性心的 期盼心的                                                                                                    |       |
|          |       |                        |                    | 选项 — Qt Creator 🛛 🖄                                                                                                    |       |
| QC       |       |                        | Filter             | Kits                                                                                                    |       |
| -        | ***   | Proje                  | 🗳 Kits             | Kits Qt Versions 编译器 Debuggers CMake Add                                                                                                    |       |
| • >-     | 1411  | 示例                     | □ 环境               | Name * gmake Path 35hn                                                                                                    |       |
|          |       |                        | ■ 文本编辑器            | Auto-detected                                                                                                    |       |
|          |       | 教程                     | K FakeVim          | Oct (0:5:15:15) //home/linux/Desktop/debian11-RK3566-0t5 15.15-2024112/jsystoot/urs/local/0t-5:15.15/bin/qmake      mik     vot and a start of the dama for the dama for       |       |
|          | ۹¢ ا  |                        | 9 帮助               | Contract (Contract) / Itomic/Imon/Dearco/Jange and Ch0/redce/Janahookkes/Doolcontract/DuckingContract/DuckingC |       |
|          |       | Marke                  | {} C++             | Clean Up                                                                                                    |       |
|          |       |                        | 🛃 Qt Quick         |                                                                                                    |       |
|          | 0     | New to                 | ▶ 构建和运行            |                                                                                                    |       |
|          | 帮助    | Learn hoy              | 🖽 Qbs              |                                                                                                    |       |
|          |       | own appli<br>explore Q | ♣ 调试器              |                                                                                                    |       |
|          |       | Get S                  | / 设计师              |                                                                                                    |       |
|          |       |                        | Python             |                                                                                                    |       |
|          |       |                        | ■ 分析器              |                                                                                                    |       |
|          |       |                        | ■ 版本控制             |                                                                                                    |       |
|          |       |                        | 口 设备               |                                                                                                    |       |
|          |       |                        | Code Pasting       | Name: Qt %(Qt:Version) (Qt-5.12.2)                                                                                                    |       |
|          |       |                        | 🖗 Language Client  | qmake path: /home/linux/Desktop/drag_and_drop/redc2O/buildroot-RK3566-Qt5.12.2-20221213/local/Qt-5.12.2/bin/qmake 對览                                                                                                    |       |
|          |       | 🔟 Get Q                | 🚺 Testing          | -prefix构建未安装 - 仅供内部使用。                                                                                                    |       |
|          |       | L Qt Ac                |                    | 桌面的Ot版本5.12.2 送债 *                                                                                                    |       |
|          |       | Onlin                  |                    | Print Print  |       |
|          |       | Blogs                  |                    | Register documentation: Highest version Only *                                                                                                    |       |
|          |       | Ø User (               |                    | ◎ 应用 ◎ 取消(C) ◎ 确定(D)                                                                                                    |       |
|          |       |                        | -                  | 満時 Windows                                                                                                    |       |
|          |       |                        | e to locate (Ctrl  | 问题 2 Search Results 3 应用程序输出 4 编译输出 5 QML Debugger Console 6 概要信息 8 Test Results ≎                                                                                                    |       |

### **4** Toolchain Settings and Compilation

Select "Tools" - "Options" - "Kits" and click "Compilers". Here, it is recommended to add both C and C++ compilers at the same time. The steps are as follows:

• Click "add"-GCC-C

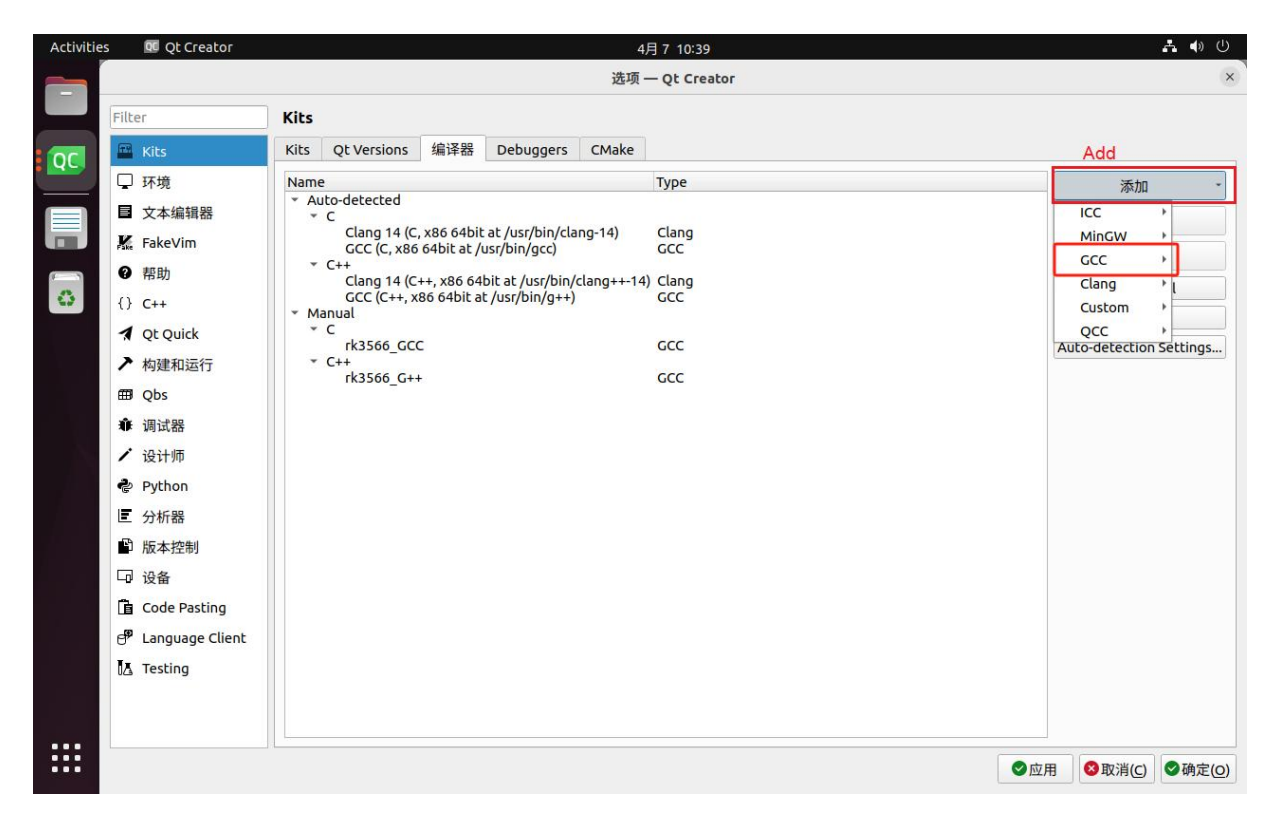

• Click the "Browse" button on the right side of the compiler path. In the bin directory of the toolchain package, select the compiler whose name ends with gcc.

| Activitie | s 😡 Qt Creat | or                                                                                                    |                                                                                                    |                                                                                                    | 4月 10 10:08                                                                                                    |                                                                               | <b>∴</b> () () |
|-----------|--------------|----------------------------------------------------------------------------------------------------|----------------------------------------------------------------------------------------------------|----------------------------------------------------------------------------------------------------|----------------------------------------------------------------------------------------------------|-------------------------------------------------------------------------------|----------------|
|           |              |                                                                                                    |                                                                                                    |                                                                                                    | Qt Creator                                                                                                    |                                                                               | - a x          |
|           | 文件(E) 编辑(E)  | View thister and the An                                                                                                    | aluza T目/m 抗性/un 邦I                                                                                                    | 96/La)                                                                                                    | 选项 — Qt Creator                                                                                                    | ×                                                                             |                |
|           |              | Filter           第         Kts           第         又 环境           日 文本编辑器         梁           水幅         京 帮助           () C++         1 QtQuick           オ QtQuick         本 构建和运行                                                                                                    | Kits         Qt Versions         Milities           Name         * Auto-detected         * C           * Clang 14 (C, x86.<br>GCC (C; x86 64)         * C         * C           * C C(C++, x86 64)         * Manual         * C           * C         * C         * C           * C         * C         * C           * C         * C         * C           * C         * C         * C           * C         * rX3566_GCC         * C++ | 部語 Debuggers CMake<br>64bit at /usr/bin/clang-14)<br>at /usr/bin/gcc)<br>66 64bit at /usr/bin/gclang++-14)<br>bit at /usr/bin/g++) | Type<br>Clang<br>ccc<br>Clang<br>ccc<br>cc<br>cc                                                                                        | Add<br>液加 -<br>克隆<br>删除<br>Remove All<br>Re-detect<br>Auto-detection Settings |                |
|           |              | mine of consections of a section of a section of a sec | GCC<br>GCC<br>名称:<br>编译器路径(C):<br>Platform codegen flags:<br>Platform linker flags:<br>ABI:                                                                                                    | GCC<br>_and_drop/redc2O/buildroot-<br>arm-linux-generic-elf-64bi =                                                                 | CCC<br>CCC<br>RK3566-Qt5.12.2-20221213/bin/eerch64-buildroot-linux-gnu-gcc    38<br> arm +  + linux +  +  generic +  +  eff +  +  64bit | 19                                                                            |                |
|           |              | Qt Ac<br>Onlin<br>Blog:<br>User I                                                                                                    | 问题 2 Saarch Decute 2 日                                                                                                    | ரளமு <del>க்கப்ப</del> ா (குடிக்குப்பு உ                                                                                           | MMI Pabluages Paperale 4 編纂作者 9 Turk Detruity 4                                                                                         | ●应用 ●取消(C) ●确定(9)                                                             |                |

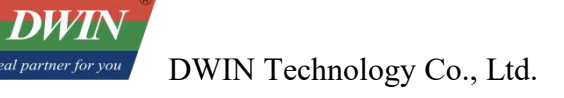

• Repeat the above two steps and click "Add" - GCC-C++

| Activitie | s 💽 Qt Creator                                                                                                    | 4月710:39                                                                                                    | <b>Å</b> ♦ ७                                                                   |
|-----------|----------------------------------------------------------------------------------------------------|----------------------------------------------------------------------------------------------------|--------------------------------------------------------------------------------|
|           |                                                                                                    | 选项 — Qt Creator                                                                                                    | ×                                                                              |
|           | Filter                                                                                                    | Kits                                                                                                    |                                                                                |
| or        | 🔛 Kits                                                                                                    | Kits Qt Versions 编译器 Debuggers CMake                                                                                                    |                                                                                |
|           | <ul> <li>□ 环境</li> <li>□ 环境</li> <li>■ 文本编辑器</li> <li>K FakeVim</li> <li>● 帮助</li> <li>() C++</li> <li>✓ Qt Quick</li> <li>&gt; 构建和运行</li> <li>= Qbs</li> <li># 调试器</li> <li>/ 设计师</li> <li>● Python</li> <li>□ 分析器</li> <li>● 版本控制</li> <li>□ 设备</li> <li>□ Gde Pasting</li> <li>● Language Client</li> <li>【 Testing</li> </ul> | Name         Type           * Auto-detected         Clang 14 (C, x86 64bit at /usr/bin/clang-14)         Clang GCC (C, x86 64bit at /usr/bin/gcc)         GCC           * C++         Clang 14 (C++, x86 64bit at /usr/bin/clang+++14)         Clang CCC (C++, x86 64bit at /usr/bin/g++)         GCC           * Manual         * C         rk3566_GCC         GCC           * C++         rk3566_GCC         GCC           * C++         rk3566_GCC         GCC | 参加<br>ICC<br>MinGW<br>GCC<br>Clang<br>Custom<br>QCC<br>Auto-detection Settings |
|           |                                                                                                    |                                                                                                    | ⊘应用 ⊗取消(C) ♥确定(O)                                                              |

• Click the "Browse" button on the right side of the compiler path. In the bin directory of the toolchain folder, select the compiler whose name ends with g++.

|      | a quereator          |                   |                                         |                                | 4/ETU 10:07                                                     |                         |   |
|------|----------------------|-------------------|-----------------------------------------|--------------------------------|-----------------------------------------------------------------|-------------------------|---|
|      |                      |                   |                                         |                                | Qr creator                                                      |                         |   |
| 文件(E | <u>F) 運精(E) ⊻</u> (6 |                   |                                         |                                | 选项 — Qt Creator                                                 | ×                       | _ |
|      |                      | Filter            | Kite                                    |                                |                                                                 |                         |   |
| 欢迎   | Proje                | Pitter            | Kits ObVersions (P)3                    | Debuggers Chieke               |                                                                 | Add                     |   |
| E    |                      | KILS              | Kits Quiversions and                    | Debuggers Cimake               | -                                                               |                         |   |
|      | 示例                   |                   | <ul> <li>Auto-detected</li> </ul>       |                                | туре                                                            | 添加                      |   |
|      | 教程                   | 目 又本编辑器           | <ul> <li>Clang 14 (C, x86 c)</li> </ul> | i4bit at /usr/bin/clang-14)    | Clang                                                           | 克隆                      |   |
| ŵ    |                      | K. FakeVim        | GCC (C, x86 64bit                       | at /usr/bin/gcc)               | acc                                                             | 删除                      |   |
|      | 9 Mark               | 2 帮助              | Clang 14 (C++, x8                       | 6 64bit at /usr/bin/clang++-14 | ) Clang                                                         | Remove All              |   |
|      |                      | () C++            | * Manual                                |                                |                                                                 | Re-detect               |   |
|      |                      | A Qt Quick        | 0 rk3566_GCC                            |                                | GCC                                                             | Auto-detection Settings |   |
| 1845 | Newt                 | ▶ 构建和运行           | • c++<br>• rk3566_G++                   |                                | GCC                                                             |                         |   |
|      | Learn ho<br>own appl | ∰ Qbs             | GCC                                     |                                | GCC                                                             |                         |   |
|      | explore C            |                   |                                         |                                |                                                                 |                         |   |
|      | Get S                | / 设计师             |                                         |                                |                                                                 |                         |   |
|      |                      | Python            |                                         |                                |                                                                 |                         |   |
|      |                      | ■ 分析器             | 名称:                                     | GCC                            |                                                                 |                         |   |
|      |                      | ■ 版本控制            | 编译器路径(C):                               | and_drop/redc2O/buildroot-     | RK3566-Qt5.12.2-20221213/bin/aarch64-buildroot-linux-gnu-g++ 浏览 |                         |   |
|      |                      | 口设备               | Platform codegen flags:                 |                                |                                                                 |                         |   |
|      |                      | Code Pasting      | Platform linker flags:                  |                                |                                                                 |                         |   |
|      | ale care             | 🗗 Language Client | ABI:                                    | arm-linux-generic-elf-64bi *   | arm *  -[linux *  -[generic * ]-[elf * ]-[64bit                 | -                       |   |
|      |                      | Testing           |                                         |                                |                                                                 |                         |   |
|      | Qt Ai                |                   |                                         |                                |                                                                 |                         |   |
|      | Onlin                |                   |                                         |                                |                                                                 |                         |   |
|      | 9 Blogs              |                   |                                         |                                |                                                                 |                         |   |
|      | 🕑 User               |                   |                                         |                                |                                                                 | ▶ 应用 ♥ 取消(C) ♥ 确定(Q)    |   |
|      |                      |                   |                                         |                                |                                                                 |                         |   |

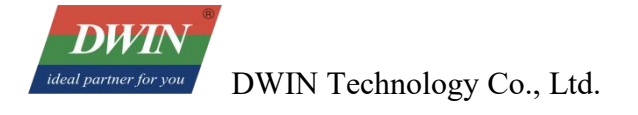

# **5** Kits Configuration

Configure the Kits page as shown in the following figure..

The sysroot folder is generally located in the aarch64-buildroot-linux-gnu folder of the toolchain folder.

| Activities | Qt Creator        |                               | 4月 10 10:07                                                                  | よ 🐠 🕛                            |
|------------|-------------------|-------------------------------|------------------------------------------------------------------------------|----------------------------------|
|            |                   |                               | 选项 — Qt Creator                                                              | ×                                |
|            | Filter            | Kits                          |                                                                              |                                  |
|            | 🖼 Kits            | Kits Qt Versions 编译器          | Debuggers CMake                                                              |                                  |
|            | 🖵 环境              | 名称                            |                                                                              | Add                              |
| >_         | ■ 文本编辑器           | Auto-detected<br>Manual       |                                                                              | Clone                            |
|            | K FakeVim         | 🔺 rk3566 (默认)                 |                                                                              | Remove                           |
|            | ❷ 帮助              |                               |                                                                              | Make Default                     |
|            | {} C++            |                               |                                                                              | Settings Filter                  |
|            | 1 Qt Quick        |                               |                                                                              | Default Settings Filter          |
| 0          | ▶ 构建和运行           |                               | rk3566                                                                       |                                  |
|            | 🖽 Qbs             | File system name:             |                                                                              |                                  |
|            | 兼 调试器             | Device type:                  | Generic Linux Device                                                         | •                                |
|            | / 设计师             | Device:                       |                                                                              | ▼ Manage                         |
|            | Python            | Build device:                 | Local PC (桌面 类型的默认设备)                                                        | ▼ Manage                         |
|            | ■ 分析器             | Sysroot:                      | g_and_drop/redc2O/buildroot-RK3566-Qt5.12.2-20221213/aarch64-buildroot-linu; | x-gnu/sysroot 浏览…                |
|            | ₽ 版本控制            | Compilan                      | C: rk3566_GCC                                                                | * Марадо                         |
|            | 口 设备              | Compiler:                     | C++: rk3566_G++                                                              | * Manage                         |
|            | Code Pasting      | Environment:                  | No changes to apply.                                                         | Change                           |
|            | 🗗 Language Client | Debugger:                     | System GDB at /usr/bin/gdb                                                   | ▼ Manage                         |
|            | 🛃 Testing         | Qt version:                   | Qt 5.12.2 (Qt-5.12.2)                                                        | <ul> <li>Manage</li> </ul>       |
|            |                   | Qt mkspec:                    |                                                                              |                                  |
|            |                   | Additional Qbs Profile Settin | JS:                                                                          | Change                           |
|            |                   |                               |                                                                              | 应用 <b>冬</b> 取消(C) <b>冬</b> 确定(O) |

### **6 Environment Variable Configuration**

- Open the project (here, take the qt demo included in our ubuntu virtual machine as an example).
- Add environment variables: click "Project" "Build", find "Build Environment", and add the following four variables.

Variable Name 1: RK3566\_SDK\_PATH

Variable Value 1: The root directory of the buildroot-RK3566-Qt5.12.2-20221213.tar.gz package

Variable Name 2: RK3566\_SYSROOT

Variable Value 2: The aarch64-buildroot-linux-gnu/sysroot directory of the

buildroot-RK3566-Qt5.12.2-20221213.tar.gz package

Variable Name 3: CXXFLAGS

Variable Value 3: The include directory of the buildroot-RK3566-Qt5.12.2-20221213.tar.gz package

Variable Name 4: LD\_LIBRARY\_PATH

Variable Value 4: The lib:\$LD\_LIBRARY\_PATH directory of the

buildroot-RK3566-Qt5.12.2-20221213.tar.gz package.

| Activiti | ies 🗖 Q                                 | t Creator                                                                                                    |                                                                                                    | 4月 10 14:20<br>DwinTest - Qt Creator                                                                                                    |                                                                                                    |                         |
|----------|-----------------------------------------|----------------------------------------------------------------------------------------------------|----------------------------------------------------------------------------------------------------|----------------------------------------------------------------------------------------------------|----------------------------------------------------------------------------------------------------|-------------------------|
|          | 文件(E) 約                                 | 烏辑(E) View 构建(B) 调试(D) Analyze                                                                                                    | e 工具(II) 控件(W) 帮助(H)                                                                                                    |                                                                                                    |                                                                                                    |                         |
|          | tiii<br>txt2<br>aatt<br>Debug<br>⊁<br>₩ | Manage Kits Active Project DwinTest Import Existing Build Build & Run Prk3566                                                              | 添加Clean步骤 -<br>Build Environment<br>Clear system environment<br>使用 系统研究委量和<br>设置 < <u>VARIABLE&gt;</u> 到 < <u>VALUE&gt;</u><br>设置 <u>CXXFLAGS</u> 到 < <u>INome</u> /Ilnux/I<br>设置 <u>LD LIBRARY</u> PATH 到 /home/<br>设置 <u>RX3566_SDK PATH</u> 到 /home/<br>设置 <u>RX3566_SDK PATH</u> 到 /home/                                                                        | Desktop/buildroot-RK3566-Qt5.12.2-20221213/usr/local/Qt-5.12.2/include<br>Ilinux/Desktop/buildroot-RK3566-Qt5.12.2-20221213/lust_D_LIBRARY_PATH<br>/linux/Desktop/buildroot-RK3566-Qt5.12.2-20221213/aarch64-buildroot-linux-gnu/s                                                                                                    | 详情 ~                                                                                                    | ▲ <i>Q.</i> Filter + -  |
|          | ₽<br>stb<br>DwinTest<br>Debus<br>Debus  | ● Build<br>● Run<br>Project Settings<br>編輯器<br>代码风格<br>代码风格<br>代码风格<br>Clang Code Model<br>Clangd<br>Quick Fixes<br>Clang Tools<br>Testing | Variable<br>GJS_DEBUG_TOPICS<br>GNOME_DESKTOP_SSESION_ID<br>GNOME_SFILL_SESSION_IMODE<br>GTV_MODULES<br>IM_CONFIG_PHASE<br>INVOCATION_ID<br>JOURNAL_STREAM<br>LANG<br>LANGUAGE<br>LC_DENTIFICATION<br>LC_MASUSE<br>LC_DENTIFICATION<br>LC_MARENET<br>LC_MARENET<br>LC_NAME<br>LC_TELEPHONE<br>LC_TELEPHONE<br>LC_TELEPHONE<br>LC_TIME<br>LD_LIBRARY_PATH<br>LC_GNAME | Value           JS ERRAPJS LOG           this-is-depreated           :1           ubuntu           galiaki bridge           /home/linux           Haco0944164c7ca8580517c61cba66           8:19453           en, US.UTF-8           ch_CNUTF-8           zh_CRUTF-8           zh_CRUTF-8      < | ▲ Edit<br>添加(ム)<br>重要にの<br>取消设置(U)<br>Disoble<br>Append Path<br>Prepend Path<br>U型編輯(B)<br>Open <u>T</u> erminal |                         |
|          |                                         | 及, Type to locate (Ctrl 1 回線                                                                                                    | Custom Output Parsers Parse standard output during build Thore are no custom parsers etbine 25 series for Results 3 应用程序编出 4 章                                                                                                    |                                                                                                    | 激活 Wind                                                                                                    | dows<br>避昏Windows。<br>● |

### 7 Online Deployment of Qt Program

This section will teach you how to deploy a Qt program on DWIN Linux screen via remote connection, allowing you to see the effects of program modifications in real time. If you don't need online debugging and want to directly compile the Qt program, you can skip this section and go straight to the content in Section 8.

• Set up the debugger

In the Ubuntu virtual machine, open the terminal and enter the command sudo apt install -y gdb-multiarch. Then input the virtual machine password 123 to install GDB required for remote debugging.

| Activitie | es 🖻  | Terminal       |              |                |                |                 |         |                   |                |   |      |              | 4 <i>F</i>              |
|-----------|-------|----------------|--------------|----------------|----------------|-----------------|---------|-------------------|----------------|---|------|--------------|-------------------------|
|           |       |                |              |                |                |                 |         |                   |                |   | Dwin | Defines.     | h (Sour                 |
|           | 文件(E) | 编辑( <u>E</u> ) | <u>V</u> iew | 构建( <u>B</u> ) | 调试( <u>D</u> ) | <u>A</u> nalyze | e 工具(   | () 控件( <u>W</u> ) | 帮助( <u>H</u> ) |   |      |              |                         |
|           |       | 项目             |              |                | ¢   ₹          | : ⇔ ⊟+          | • 🔇     | 🖻 🖬 Dv            | winDefines.h   |   |      | <b>\$</b>  X | <selec< td=""></selec<> |
| QC        |       | Ē              |              |                |                |                 | lin     | ux@rk3566:        | ~              | Q |      |              | •                       |
|           | 欢迎    | linux          | @rk35        | 66:-\$ s       | sudo apt       | t insta         | ll -y g | db-multia         | arch           |   |      |              |                         |
| >_        |       | [sudo          | o] pas       | sword f        | for line       | : XL            |         |                   |                |   |      |              |                         |
|           | 編編    |                |              |                |                |                 |         |                   |                |   |      |              |                         |
|           |       |                |              |                |                |                 |         |                   |                |   |      |              |                         |
|           | Debug |                |              |                |                |                 |         |                   |                |   |      |              |                         |
| 0         | َعر   |                |              |                |                |                 |         |                   |                |   |      |              |                         |
|           | 项目    |                |              |                |                |                 |         |                   |                |   |      |              |                         |
|           | 8     |                |              |                |                |                 |         |                   |                |   |      |              |                         |
|           | 帮助    |                |              |                |                |                 |         |                   |                |   |      |              |                         |
|           |       |                |              |                |                |                 |         |                   |                |   |      |              |                         |
|           |       |                |              |                |                |                 |         |                   |                |   |      |              |                         |

Open Qt Creator, click "Tools" - "Options" in the top menu bar. In the pop-up window, select "Debuggers", then click "Add". Fill in the content as shown in the figure.

#### Name: user-defined

Path: /usr/bin/gdb-multiarch

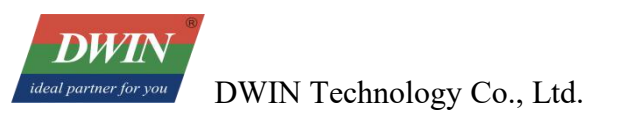

|                        |      |                                                         |                            |                            | 选项         | - Qt Creator |    | ×               |
|------------------------|------|---------------------------------------------------------|----------------------------|----------------------------|------------|--------------|----|-----------------|
|                        | Kits |                                                         |                            |                            |            |              |    |                 |
|                        | Kits | Qt Versions                                             | 编译器                        | Debuggers                  | CMake      |              |    |                 |
|                        | Name | e                                                       |                            | Path                       |            | Туре         |    | Add             |
| <sup></sup> 輪辑器<br>′im | * AI | uto-detected<br>System GDB al<br>System GDB al<br>anual | t /usr/bin/g<br>t /bin/gdb | gdb /usr/bin/g<br>/bin/gdb | db         | GDB<br>GDB   |    | Clone<br>Remove |
|                        |      | gdb                                                     |                            | /usr/bin/g                 | db-multiar | h GDB        |    |                 |
|                        |      |                                                         |                            |                            |            |              |    |                 |
|                        |      |                                                         |                            |                            |            |              |    |                 |
| 口运行                    |      |                                                         |                            |                            |            |              |    |                 |
| F                      |      |                                                         |                            |                            |            |              |    |                 |
| т<br>Б                 |      |                                                         |                            |                            |            |              |    | 1               |
| 0                      |      |                                                         |                            |                            |            |              |    |                 |
| 2                      |      |                                                         |                            |                            |            |              |    |                 |
| 空制                     | Na   | me:                                                     | gdb                        |                            |            |              |    |                 |
|                        | Pat  | :h:                                                     | /usr/bin/                  | gdb-multiarch              | 1          |              | 浏览 |                 |
| Pasting                | Тур  | be:                                                     | GDB                        |                            |            |              |    |                 |
|                        |      |                                                         |                            |                            |            |              |    |                 |
| lage Client            | AB   | ls:                                                     | x86-linux                  | k-generic-elf-64           | 4bit       |              |    |                 |

Click "Apply" in the bottom-right corner. Then, click the "Kits" tab in the pop-up window's menu bar. Select the kit you created earlier, and as shown in the figure below, choose the GDB you just created. Finally, click "Apply" again in the bottom-right corner.

| 名称                     |                                                                                           | Add          |
|------------------------|-------------------------------------------------------------------------------------------|--------------|
| Auto-detected          |                                                                                           | lone         |
| Manual<br>a40i         | Re                                                                                        | move         |
| 🚽 rk3566 (默认)          | Make                                                                                      | Default      |
|                        | Settin                                                                                    | gs Filter    |
|                        | Default Se                                                                                | ttings Filte |
|                        | rk3566                                                                                    | <b>Q</b>     |
| File system name:      |                                                                                           |              |
| Device type:           | Generic Linux Device 👻                                                                    |              |
| Device:                | A40I (通用Linux 类型的默认设备) *                                                                  | Manage.      |
| Build device:          | Local PC (桌面 类型的默认设备) ×                                                                   | Manage.      |
| Sysroot:               | home/linux/Desktop/buildroot-RK3566-Qt5.12.2-20221213/aarch64-buildroot-linux-gnu/sysroot | 浏览           |
| Compiler:              | C: GCC1                                                                                   | Manage.      |
| Environment:           | System GDB at /bin/gdb<br>System GDB at /bin/gdb                                          | Change       |
| Debugger:              | gdb                                                                                       | Manage.      |
| Qt version:            | RK3566(Qt-5.12.2) *                                                                       | Manage.      |
| Qt mkspec:             |                                                                                           |              |
| Additional Qbs Profile | Settings:                                                                                 | Change       |

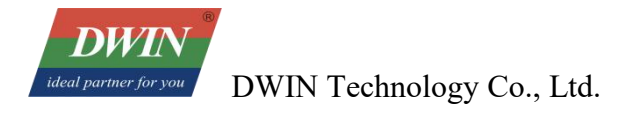

#### • Add a remote device

Click the "Devices" tab on the left, then click "Add". Set the device type to Generic Linux Device and start the wizard as shown below.

|                          | 选项 — Qt Create                    | ər               | ×                      |
|--------------------------|-----------------------------------|------------------|------------------------|
| Filter                   | 设备                                |                  |                        |
| 🖬 Kits                   | Devices Android QNX SSH           |                  | Add 2                  |
| 🖵 环境                     | 设备(D): Local PC (桌面 类型的默认设备)      |                  | ▼ 添加( <u>A</u> )       |
| ■ 文本编辑器                  | 概要 设备设置向导选择 — Qt C                | reator ×         | 删除(R)                  |
| K. FakeVim               | 名称( <u>N</u> ): Local PC 可用的设备类型: |                  | 设置为默认                  |
| ❷ 帮助                     | 类型: 桌面 Generic Linux Device 3     |                  |                        |
| {} C++                   | 自动检测: 是的 (id为 "Des                |                  | Show Running Processes |
| A Qt Quick               | 当前状态: Unknown                     |                  |                        |
| ▶ 构建和运行                  | 类型特定                              |                  |                        |
| @ Qbs                    |                                   |                  |                        |
| ● 调试器                    |                                   |                  |                        |
| / 设计师                    |                                   |                  |                        |
| Normal Python            |                                   | 4                |                        |
| ■ 分析器                    | 😢 取河                              | 肖(C) ♥开启向导       |                        |
| <sup>的版本控制</sup> Devices |                                   | Start the wizard |                        |
| 设备                       |                                   |                  |                        |
| Code Pasting             |                                   |                  |                        |
| Language Client          |                                   |                  |                        |
| A Testing                |                                   |                  |                        |
|                          |                                   |                  |                        |
|                          |                                   |                  |                        |
|                          |                                   |                  | ⊘应用 ⊗取消(C) ⊗确定(O)      |

Continue with the parameter settings and here is an explanation of the parameters: The first column is the name you assigned to the DWIN Linux screen device in Qt Creator; the second column is the IP address automatically assigned to the DWIN Linux screen; the third column is the username used to indicate the DWIN Linux screen in the code during remote debugging connection.

| RK3566       |
|--------------|
| 192.168.10.8 |
| rice: root   |
|              |
|              |
|              |
|              |
| 下一步(1)2 取消   |
|              |

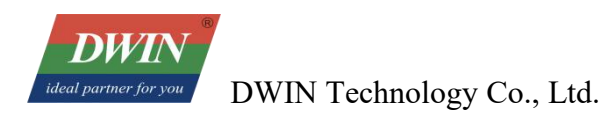

It is recommended to directly skip the key setting. Click "Next".

|                                         | 设置新的通用                                                                                                    | ]型Linux设备 — Qt Cr                                                                                                    | eator                                                                                                    | ×                |
|-----------------------------------------|----------------------------------------------------------------------------------------------------|----------------------------------------------------------------------------------------------------|----------------------------------------------------------------------------------------------------|------------------|
| Key Deployment                          |                                                                                                    |                                                                                                    |                                                                                                    |                  |
| Connection<br>Key Deployment<br>Summary | We recommend that you lo<br>If your device is already set<br>Otherwise, please deploy t<br>If you do not have a private<br>Private key file: | og into your device usin<br>t up for this, you do not<br>the public key for the p<br>e key yet, you can also o<br>浏览… | g public key authentication.<br>t have to do anything here.<br>rivate key with which to connect<br>create one here.<br>Create New Key Pair | t in the future. |
|                                         | Deploy Public Key                                                                                                    |                                                                                                    |                                                                                                    |                  |
|                                         |                                                                                                    |                                                                                                    | < 上一步(B) 下一步(b)                                                                                                    | 」)> 取消           |

At this time, a device test failure will be displayed. This is because we still need to configure other parameters. Just click "Close" to exit.

| Device Test — Qt Creator                                          | >        |
|-------------------------------------------------------------------|----------|
| 连接到主机                                                             |          |
| SSH connection failure.                                           |          |
| Warning: Identity file not accessible: No such file or directory. |          |
| ssh: connect to host 192.168.10.8 port 22: No route to host       |          |
|                                                                   |          |
| Device test failed.                                               |          |
|                                                                   |          |
|                                                                   |          |
|                                                                   |          |
|                                                                   |          |
|                                                                   |          |
|                                                                   |          |
|                                                                   |          |
|                                                                   |          |
|                                                                   |          |
|                                                                   |          |
|                                                                   |          |
|                                                                   |          |
|                                                                   |          |
|                                                                   |          |
|                                                                   |          |
|                                                                   |          |
|                                                                   |          |
|                                                                   |          |
|                                                                   |          |
|                                                                   |          |
|                                                                   | <b>C</b> |
|                                                                   | S Close  |

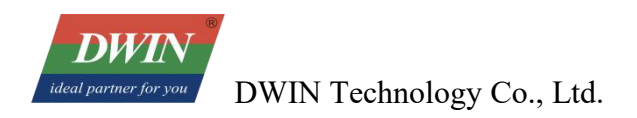

Click "OK" to exit the "Options" dialog box.

|                                       | 选项 — Qt Creator                                                        | ×                      |
|---------------------------------------|------------------------------------------------------------------------|------------------------|
| Filter                                | 设备                                                                     |                        |
| Kits                                  | Devices Android QNX SSH                                                |                        |
| 🖵 环境                                  | 设备(D): RK3566                                                          | ▼ 添加( <u>A</u> )       |
| ■ 文本编辑器                               | 忥要                                                                     | 删除(R)                  |
| K. FakeVim                            | 名称(N): RK3566                                                          | 设置为默认                  |
| <ul><li>⑦ 帮助</li><li>{} C++</li></ul> | 类型: 通用Linux<br>自动检测: 否                                                 | Test                   |
| 1 Qt Quick                            | 当前状态: Unknown                                                          | Show Running Processes |
| ▶ 构建和运行                               | *刑结定                                                                   | 部署公钥                   |
| 🖽 Qbs                                 | 机器类型: 物理设备                                                             | Open Remote Shell      |
| ● 调试器                                 | 验证类型: O Default ④ Specific <u>k</u> ey                                 |                        |
| ▶ 设计师                                 | 主机名称(出): 192.168.10.8 SSH端口( <u>S</u> ): 22 ♀ ✔ <u>C</u> heck host key |                        |
| Python                                | 空闲端口: 10000-10100 超时时间: 10秒 🗘                                          |                        |
| ■ 分析器                                 | 用户名(U): root                                                           |                        |
| ▶ 版本控制                                | 私钥文件: 浏览 创建新密钥                                                         |                        |
| 2 设备                                  | GDB server executable: Leave empty to lo                               |                        |
| Code Pasting                          |                                                                        |                        |
| Er Language Client                    |                                                                        |                        |
|                                       |                                                                        |                        |
|                                       |                                                                        |                        |
|                                       |                                                                        | ⊘应用 ◎取消(C) ◎确定(O)      |

In the left menu bar of Qt Creator, click "Projects", select the "kits" that have just been configured, click "Run" to configure the running parameters.

| 欢迎               | Manage Kits                                                                                                    |  |  |  |  |
|------------------|----------------------------------------------------------------------------------------------------|--|--|--|--|
| E<br>(411)       | Active Project                                                                                                    |  |  |  |  |
|                  | DwinTest 👻                                                                                                    |  |  |  |  |
| iRH              | Import Existing Build                                                                                                    |  |  |  |  |
|                  | Build & Run<br>🖵 a40i                                                                                                    |  |  |  |  |
|                  | Build                                                                                                    |  |  |  |  |
| <b>V</b><br>SERM | Run                                                                                                    |  |  |  |  |
| 0.000            | □     □     □     □     □     □     □     □     □     □     □     □     □     □     □     □     □     □     □     □     □     □     □     □     □     □     □     □     □     □     □     □     □     □     □     □     □     □     □     □     □     □     □     □     □     □     □     □     □     □     □     □     □     □     □     □     □     □     □     □     □     □     □     □     □     □     □     □     □     □     □     □     □     □     □     □     □     □     □     □     □     □     □     □     □     □     □     □     □     □     □     □     □     □     □     □     □     □     □     □     □     □     □     □     □     □     □     □     □     □     □     □     □     □     □     □     □     □     □     □     □     □     □     □     □     □     □     □     □     □     □     □     □     □     □     □     □     □     □     □     □     □     □     □     □     □     □     □     □     □     □     □     □     □     □     □     □     □     □     □     □     □     □     □     □     □     □     □     □     □     □     □     □     □     □     □     □     □     □     □     □     □     □     □     □     □     □     □     □     □     □     □     □     □     □     □     □     □     □     □     □     □     □     □     □     □     □     □     □     □     □     □     □     □     □     □     □     □     □     □     □     □     □     □     □     □     □     □     □     □     □     □     □     □     □     □     □     □     □     □     □     □     □     □     □     □     □     □     □     □     □     □     □     □     □     □     □     □     □     □     □     □     □     □     □     □     □     □     □     □     □     □     □     □     □     □     □     □     □     □     □     □     □     □     □     □     □     □     □     □     □     □     □     □     □     □     □     □     □     □     □     □     □     □     □     □     □     □     □     □     □     □     □     □     □     □     □     □     □     □     □     □     □     □     □     □     □     □     □     □     □     □     □     □     □     □     □     □     □     □ |  |  |  |  |
|                  | Build                                                                                                    |  |  |  |  |
|                  | Project Settings                                                                                                    |  |  |  |  |
|                  | 编辑器                                                                                                    |  |  |  |  |
|                  | 代码风格                                                                                                    |  |  |  |  |
|                  | 依赖关系                                                                                                    |  |  |  |  |
|                  | Environment                                                                                                    |  |  |  |  |

DWIN Technology Co., Ltd.

Configure as shown in the figure below. It should be noted that the path in the third step refers to the directory where the Qt project generates its executable file.

| 部署到远程Linux主机                                                                          | ▼ 添加 * 删除 重命名                                                                 |                            |
|---------------------------------------------------------------------------------------|-------------------------------------------------------------------------------|----------------------------|
| iles to deploy:                                                                       | 1                                                                             | 2                          |
| Override deployment data fro                                                          | m build system                                                                | 2                          |
| ocal File Path                                                                        | Remote Directory                                                              | Add                        |
| /home/linux/Desktop/新QT_[                                                             | DEMO/DwinTest /root/DwinTest                                                  | Remove                     |
| 3                                                                                     | 4                                                                             |                            |
|                                                                                       |                                                                               |                            |
| 通过SFTP上传文件 <sup>6</sup>                                                               |                                                                               | 详情。                        |
| 乔加Deployter ·                                                                         |                                                                               |                            |
| 标加Deploy少操 5                                                                          |                                                                               |                            |
|                                                                                       |                                                                               |                            |
|                                                                                       |                                                                               |                            |
| 运行                                                                                    |                                                                               |                            |
| <b>运行</b><br>运行配置: DwinTest (on A40I)2                                                | * Add 删除 重命名 Clone                                                            |                            |
| <b>运行</b><br>运行配置: DwinTest (on A40I)2                                                | ▼ Add 删除 重命名 Clone<br>7                                                       |                            |
| <b>运行</b><br>运行配置: DwinTest (on A40I)2<br>Executable on device:                       | ▼ Add 删除 重命名 Clone<br>7<br>/root/DwinTest/DwinTest                            |                            |
| 运行配置: DwinTest (on A40I)2<br>Executable on device:<br>Alternate executable on device; | ▼ Add 删除 重命名 Clone<br>7<br>/root/DwinTest/DwinTest<br>/root/DwinTest/DwinTest | ✓ Use this command instead |

• Modify the screen configuration

Move the cursor to the position shown in the figure below, press "i" on the keyboard to enter insert mode, and configure according to the image. After configuration, press "Esc", then type ":wq" and hit Enter to save and exit.

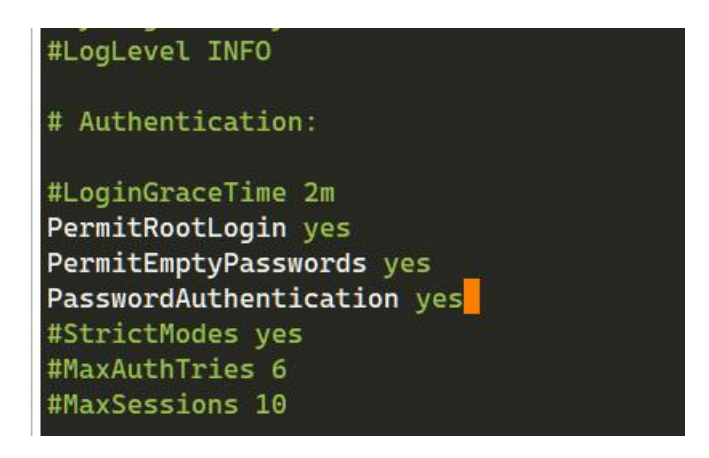

### 8 Project Compilation and Download

• Execute qmake

Click "Edit", select the demo project, right-click the mouse, and select "Execute qmake" from the menu bar.

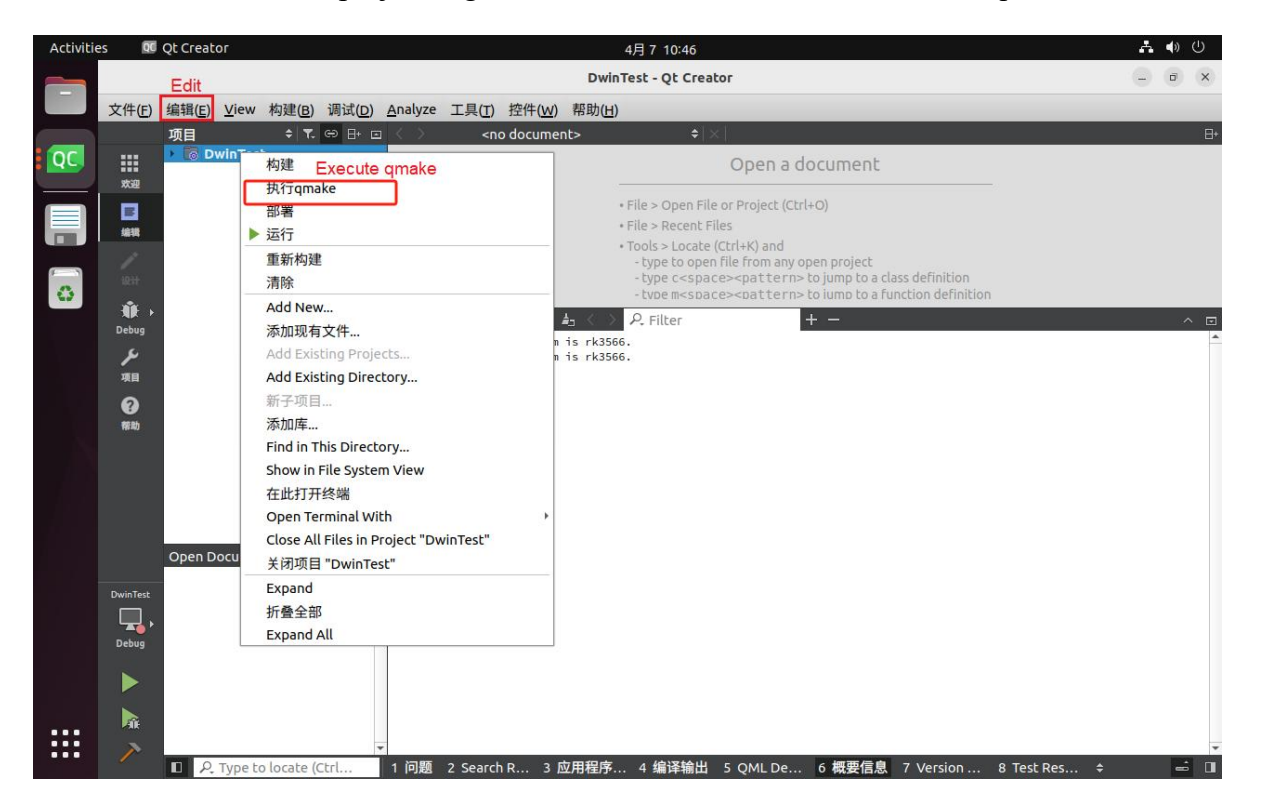

When qmake succeeds, it will be as shown in the following figure (the red part is the

printout of DWIN\_QT\_DEMO.pri, which does not affect the result):

11:35:19: 为项目DWIN\_QT\_DEMO执行步骤 ... 11:35:19: 正在启动 "/home/jason/works/rk3566/buildroot-RK3566-Qt5.12.2-20221213/local/Qt-5.12.2/bin/qmake" /home/jason/works/rk3566/DWIN\_QT\_DEMO/DWIN\_QT\_DEMO.pro -r -spec linux-rk3566-g++ Project MESSAGE: You are running gmake on a generated .pro file. This may not work! 11:35:20: 进程"/home/jason/works/rk3566/buildroot-RK3566-Qt5.12.2-20221213/local/Qt-5.12.2/bin/qmake"正常退出。 11:35:20: Elapsed time: 00:00.

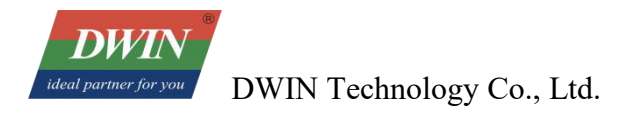

#### Build

Click "Edit", select the demo project, right-click the mouse, and select "Build" from the menu bar.

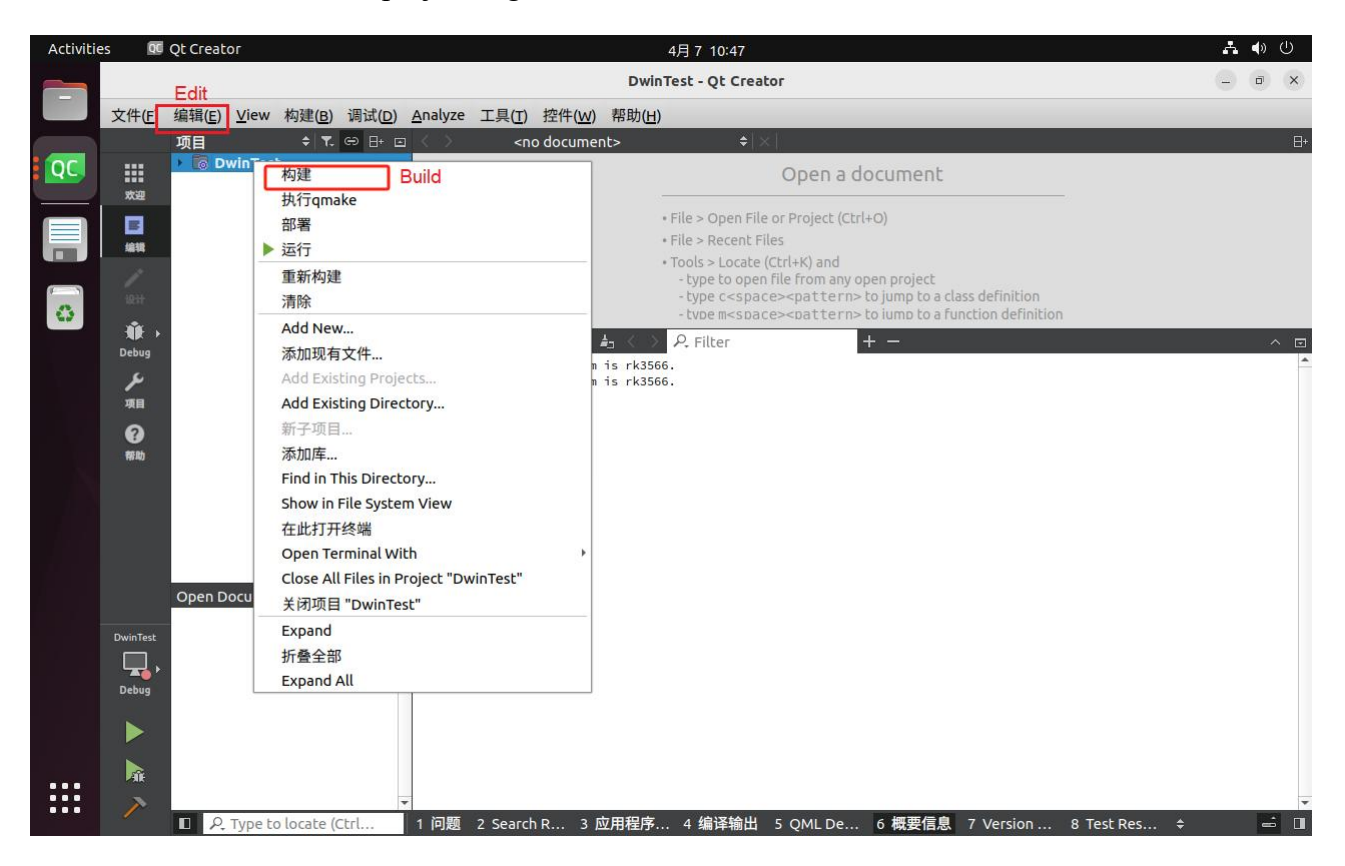

The target file has been generated in the project directory. To download it to the device, you need to recordits storage path.

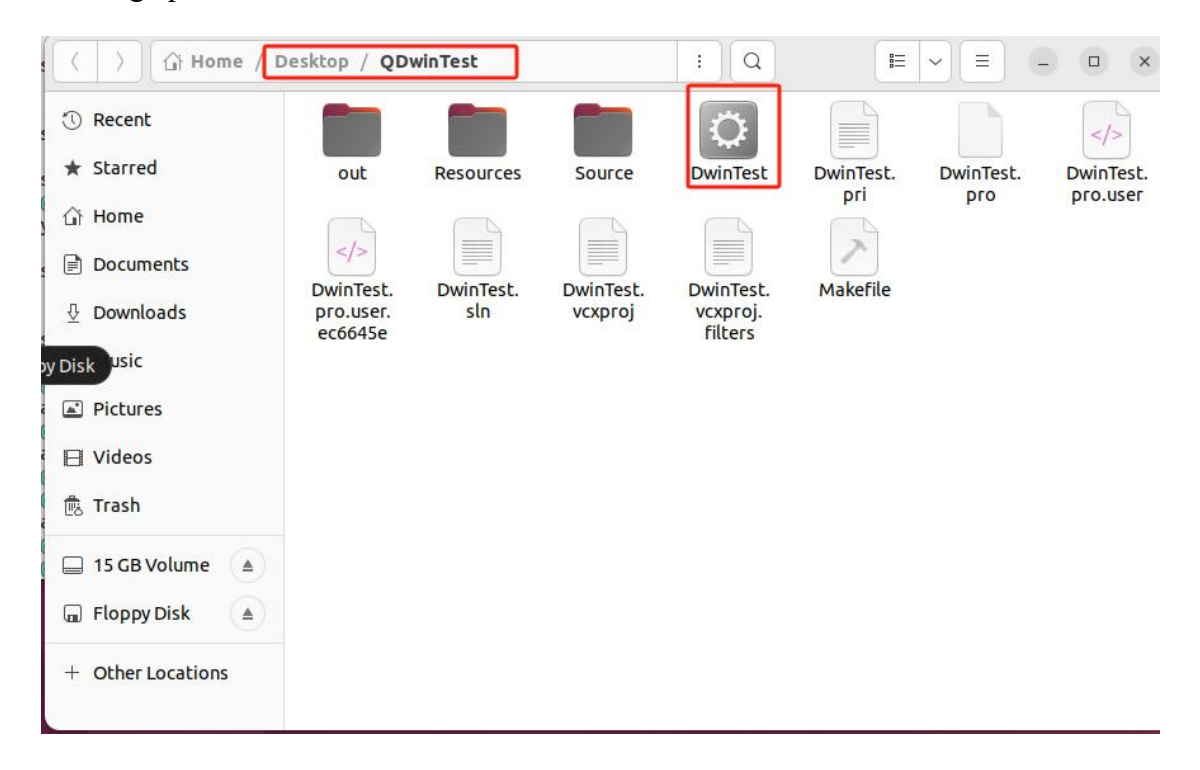

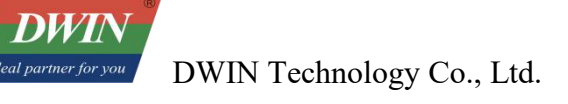

#### • Download via USB flash drive

(1) Insert the USB flash drive into the computer and make selections in the order shown in the following figure.

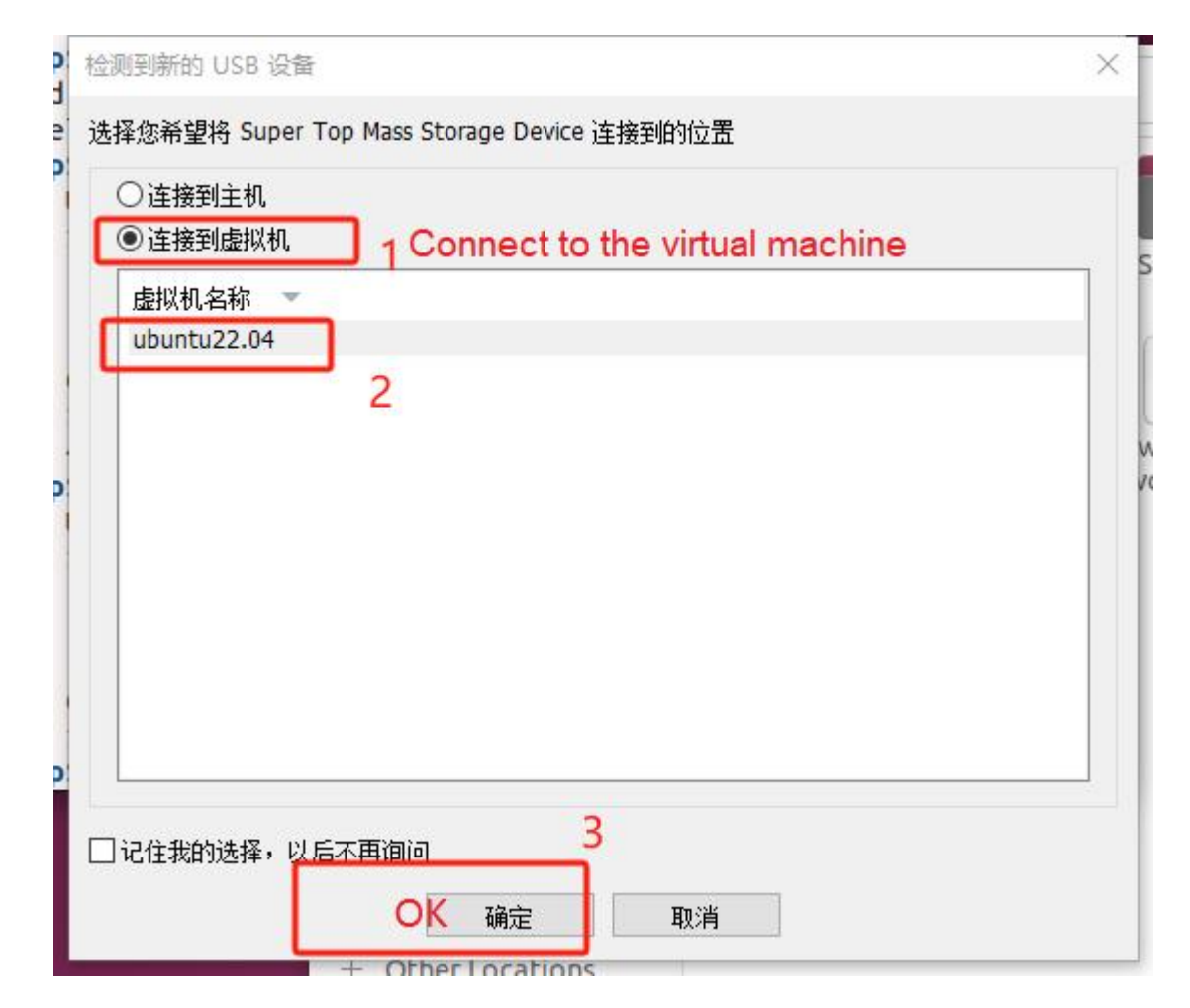

DWIN I partner for you
DWIN Technology Co., Ltd.

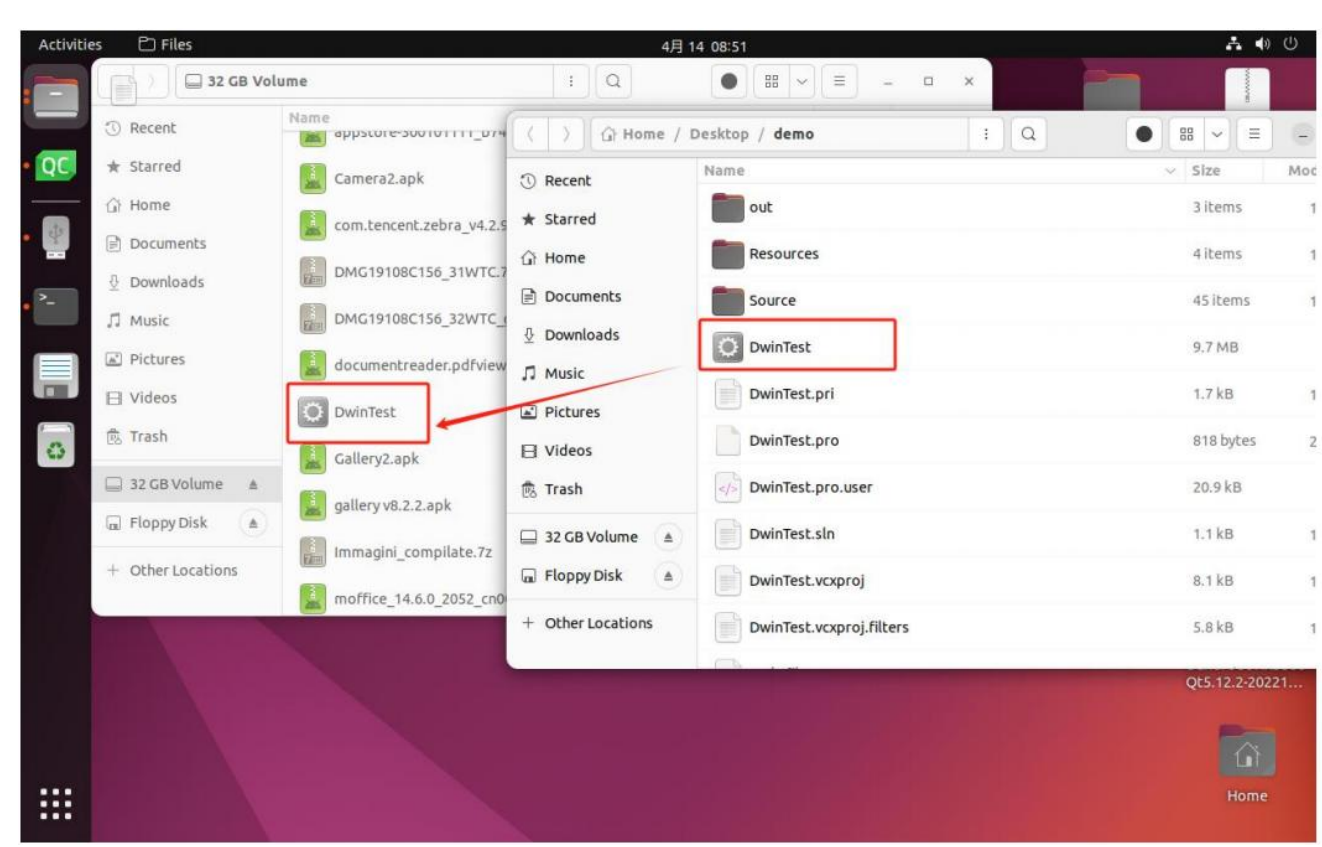

(2) Drag the generated project files to the USB flash drive.

(3) Remove the USB flash drive from the computer and insert it into the device. Open the MobaXterm session window that you configured as required in Chapter 3. You can first use the df -h command instruction to query the path of the USB flash drive and the path on the device where you want to store the files. Here, we'll directly store the files in the root directory of the device. Use the cp command to copy the project files from the USB flash drive to the device. The reference code is as follows:

| kunos login: root              |               |           |           |                   |
|--------------------------------|---------------|-----------|-----------|-------------------|
| Password:                      |               |           |           |                   |
| # cp /mnt/usb/sda1/            | DwinTest /    |           |           |                   |
| cp:_can't stat '/mn<br># df -h | t/usb/sda1/Dw | 'inTest': | No such f | ile or directory  |
| Filesystem                     | Size          | Used      | Available | Use%-Mounted on   |
| /dev/root                      | 991.9M        | 299.3M    | 676.6M    | 31% /             |
| tmpfs                          | 44.7M         | Θ         | 44.7M     | 0% /dev/shm       |
| tmpfs                          | 54.4M         | 28.0K     | 54.3M     | 0% /tmp           |
| tmpfs                          | 54.4M         | 24.0K     | 54.3M     | θ% /run           |
| devtmpfs                       | 44.7M         | 0         | 44.7M     | 0% /dev           |
| /dev/mmcblk0p8                 | 6.0G          | 27.9M     | 5.7G      | 0% /extp          |
| /dev/sda1                      | 29.7G         | 4.8G      | 24.9G     | 16% /mnt/usb/sda1 |
| <pre># cp /mnt/usb/sda1/</pre> | DwinTest /    |           |           |                   |

df -h: search for the mounted device

/: The path of the root directory

/mnt/usb/sdal: USB drive path

cp command: cp (space) the path of the file + the file name + (space) + the target path

• Run the qt project

Type vi (with a space here) /etc/init.d/S99qtlinuxfb

Move the cursor to the beginning of the line with "qttesttool". Press the "i" key to enter the input mode. Type "#" to comment out this line. Then move the cursor to the end of the line and press the Enter key to go to the next line. Next, enter the absolute path of the "dwinqtdemo" program followed by a space and "&". Then press the "Esc" key to exit the input mode. Type ": (colon) wq" to save the changes to the file.

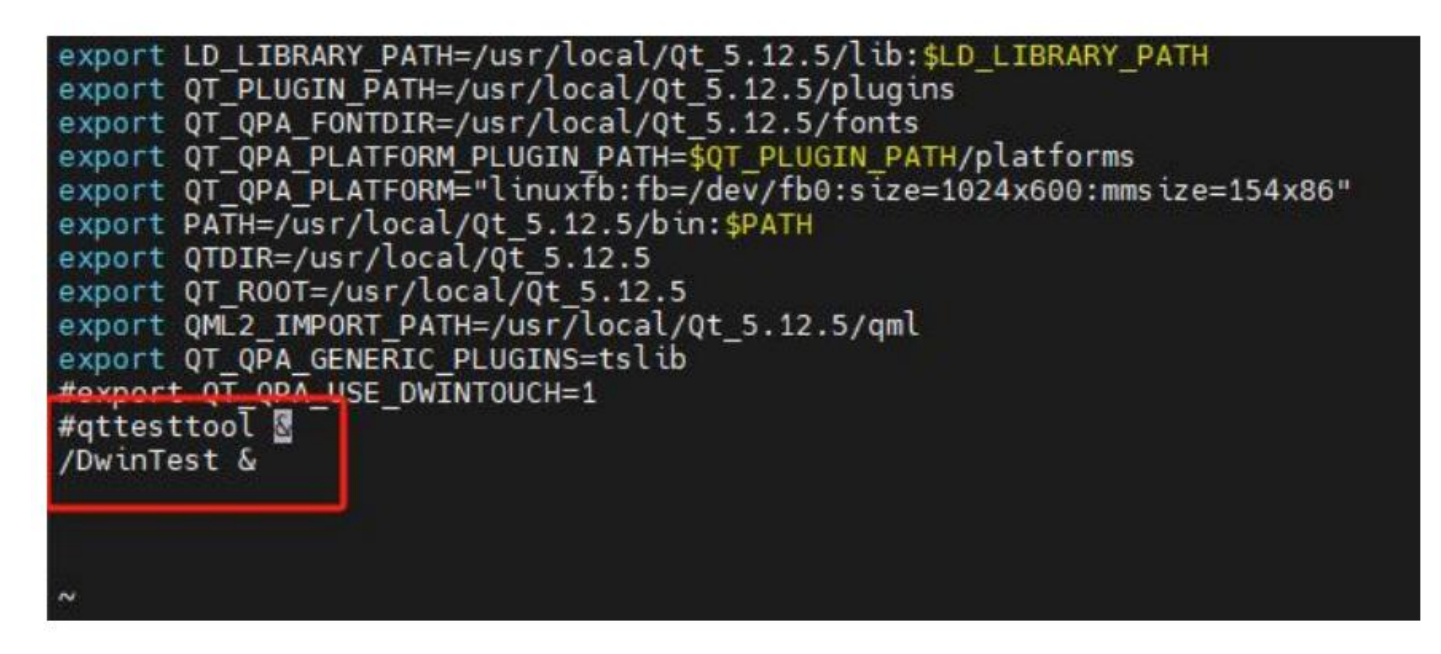

Then continue to enter the following code. The qt program will run after the system restarts.

cd/etc/iniit.d/

reboot (Press the Enter key to make it effective)

# **Chapter 9 Revised Version**

| Rev | Revise Date | Content                                                                                                    | Editor     |
|-----|-------------|----------------------------------------------------------------------------------------------------|------------|
| 00  | 2023-2-20   | First Edition                                                                                                    | Yu Yihe    |
| 01  | 2023-3-17   | English version                                                                                                    | Chen Lvzhi |
| 02  | 2024-3-20   | Added examples about brightness adjustment and system time settings                                                                                                    | Chen Yan   |
| 03  | 2024-7-25   | Add QT creator compile configurate, compile<br>Linux 4.19 firmware, and chapter 1.                                                                                                    | Chen Yan   |
| 04  | 2024-11-07  | Add chapter 4.4 (40 series & 40ZOS-1 series)                                                                                                    | Chen Xian  |
| 05  | 2025-02-08  | Add Boot logo update method and other QT<br>screen configuration options.<br>Add examples of Debian screen configuration.                                                                                                    | Chen Xian  |
| 06  | 2025-02-13  | Update the location of "Run dwinqtdemo"                                                                                                    | Chen Xian  |
| 07  | 2025-02-17  | Delete the part of "obtaining the SDK by<br>downloading via repo" , Sync code and Download<br>SDK                                                                                                    | Chen Xian  |
| 08  | 2025-03-10  | Update "Modify the Startup LOGO"                                                                                                    | Chen Xian  |
| 09  | 2025-04-16  | Rewrite the logic and description of the<br>development guide, add some accompanying<br>figures, adjust the position of the environment<br>setup chapter, update the applicable objects of the<br>development package, and supplement the<br>method of using commands to update the logo.<br>Add content about downloading the QTdemo to<br>the device and environment configuration<br>variables in Chapter 8.<br>Optimize the file storage location for<br>downloading the QTdemo to the screen and the<br>reference code in Chapter 8. | Chen Xian  |
| 10  | 2025-05-08  | Add the description of the 43 series                                                                                                    | Chen Xian  |

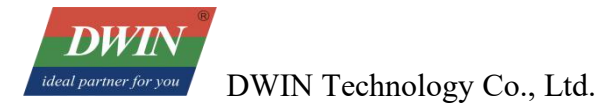

Please contact us if you have any questions about the use of this document or our products, or if you would like to know the latest information about our products:

Customer service Tel: +86-400-018-9008

Customer service email: dwinhmi@dwin.com.cn

- Website: www.dwin-global.com
- DWIN Developer Forum: https://forums.dwin-global.com/index.php/forums

Thank you all for continuous support of DWIN, and your approval is the driving force of our progress!